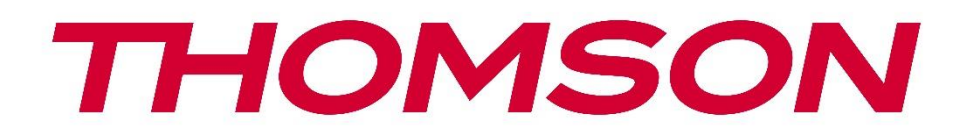

# Google TV

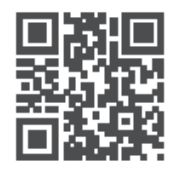

tv.mythomson.com

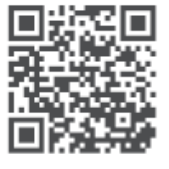

tv.mythomson.com/ en/Support/FAQs/

## PG35B Smart projektora lietotāja rokasgrāmata

## Saturs

| Sat | urs                                                         | 2  |
|-----|-------------------------------------------------------------|----|
| 1.  | Svarīga produkta informācija                                | 5  |
| 1   | .1 Lietojumprogrammas un veiktspēja                         | 6  |
| 1   | .2 Datu aizsardzība                                         | 6  |
| 2.  | levads                                                      | 6  |
| 3.  | Projektors                                                  | 7  |
| 3   | 3.1. Aparatūras struktūra                                   | 7  |
| 3   | 3.2 Palīgierīču saraksts                                    | 8  |
| 3   | 3.3 Uzstādīšana                                             | 9  |
| 3   | 8.4 leslēgšana                                              | 10 |
| 3   | 3.5 Akumulatora aizsardzība                                 | 10 |
| 4.  | Tālvadības pults                                            | 11 |
| 5.  | Pirmā uzstādīšana                                           | 12 |
| 5   | 5.1 Tālvadības pults pārī savienošana                       | 12 |
| 5   | 5.2 Izvēlieties valodu                                      | 12 |
| 5   | 5.3 Izvēlieties savu valsti vai reģionu                     | 12 |
| 5   | 5.4 Google TV instalēšana                                   | 13 |
|     | 5.4.1 lestatīšana, izmantojot Google Home lietotni          | 13 |
|     | 5.4.2 lestatīšana televizorā tā vietā                       | 14 |
|     | 5.5. Izvēlieties Wi-Fi tīklu                                | 14 |
|     | 5.6 Pieteikšanās Google kontā                               | 14 |
|     | 5.7. Pakalpojumu sniegšanas noteikumi un privātuma politika | 15 |
|     | 5.8 Google pakalpojumi                                      | 16 |
|     | 5.9 Meklēšana visās Google TV lietotnēs                     | 16 |
|     | 5.10 Balss saskaņošanas aktivizēšana šajā televizorā        | 16 |
|     | 5.11 Personīgo rezultātu iegūšana                           | 17 |
|     | 5.12 Izvēlieties Google mājas                               |    |
|     | 5.13 Izvēlieties pakalpojumus                               |    |
|     | 5.14 Google TV iestatīšana                                  | 18 |
| 6.  | Sākuma ekrāns                                               |    |

|    | 6.1 Sākums                        | 18 |
|----|-----------------------------------|----|
|    | 6.2. Google konts                 | 20 |
|    | 6.3 Lietotnes                     | 21 |
|    | 6.4. Bibliotēka                   | 21 |
|    | 6.5 Google TV meklēšanas lauks    | 22 |
|    | 6.6. Paziņojumi                   | 23 |
| 7. | lestatījumi                       | 23 |
|    | 7.1. levadi                       | 24 |
|    | 7.2 Projektors                    | 25 |
|    | 7.2.1 Fokusēšana                  | 25 |
|    | 7.2.2 Attēla korekcija            | 26 |
|    | 7.2.3 Bluetooth skaļruņa režīms   | 26 |
|    | 7.2.4 Paplašinātie iestatījumi    | 27 |
|    | 7.2.5 Akumulators                 | 28 |
| 7  | 7.3 Displejs un skaņa             | 28 |
|    | 7.3.1 Attēls                      | 28 |
|    | 7.3.2 Skaņa                       | 29 |
|    | 7.3.3 Audio izvade                |    |
| 7  | 7.4 Tīkls un internets            | 31 |
|    | 7.4.1 Wi-Fi ieslēgšana/izslēgšana | 31 |
|    | 7.4.2 Pieejamo tīklu izvēle       | 31 |
|    | 7.4.3 Citas opcijas               | 31 |
|    | 7.4.4 Ethernet                    | 31 |
|    | 7.4.5 Citi                        |    |
| 7  | 7.5 Konti un pierakstīšanās       |    |
| 7  | 7.6 Konfidencialitāte             |    |
| 7  | 7.6 Lietotnes                     | 34 |
| 7  | 7.7 Sistēma                       | 35 |
|    | 7.7.1 Par                         | 35 |
|    | 7.7.2 Datums un laiks             |    |
|    | 7.7.3 Valoda                      | 37 |
|    | 7.7.4 Tastatūra                   | 37 |
|    | 7.7.5 Uzglabāšana                 |    |

|     | 7.7.6 Apkārtējais režīms      | 38 |
|-----|-------------------------------|----|
|     | 7.7.7 Jauda un enerģija       | 39 |
|     | 7.7.8. ledarbināt             | 40 |
|     | 7.7.9 Google                  | 41 |
|     | 7.7.10 Sistēmas skaņas        | 41 |
|     | 7.7.11 Restartēt              | 41 |
| 7   | .8 Pieejamība                 | 41 |
| 7   | .9 Tālruņi un piederumi       | 42 |
| 8.  | Multivides atskaņošana (MMP)  | 43 |
| 9.  | Problēmu novēršana            | 44 |
| 10. | Eiropas aģentūras informācija | 45 |
| 1   | 0.1. Licences                 | 45 |

## 1. Svarīga produkta informācija

# Pirms ierīces lietošanas izlasiet lietošanas instrukciju un saglabājiet to vēlākai lietošanai.

lekārta ar šo simbolu ir II klases vai dubultas izolācijas elektroierīce. Tā ir konstruēta tā, ka tai nav nepieciešams drošības savienojums ar elektrisko zemējumu.

#### **BRĪDINĀJUMS PAR AKUMULATORU**

Šajā ierīcē ir iebūvēta litija baterija. Izmantojiet tikai komplektā iekļauto strāvas adapteri. Ar bateriju rīkojieties uzmanīgi, lai izvairītos no noplūdes, ugunsgrēka vai sprādziena. Lai izvairītos no traumām vai bojājumiem, ievērojiet pareizas baterijas utilizācijas un uzlādes vadlīnijas.

#### Paziņojums par baterijām un uzlādējamām baterijām (akumulatoriem)

Baterijas un atkārtoti uzlādējamas baterijas (akumulatori) ir palīgkomponenti ar ierobežotu kalpošanas laiku. To veiktspēja laika gaitā dabiski samazinās novecošanās un lietošanas, tostarp uzlādes ciklu, dēļ. Šī normālā nolietošanās nav uzskatāma par defektu likumā noteikto garantijas tiesību izpratnē. Likumā noteiktās garantijas prasības paliek spēkā ražošanas vai materiālu defektu gadījumā, piemēram, ja tūlīt pēc iegādes ievērojami samazinās veiktspēja.

Lūdzu, ņemiet vērā, ka akumulatora jaudas un darbības laika pakāpeniska samazināšanās regulāras lietošanas dēļ nav uzskatāma par defektu un tāpēc uz to neattiecas likumā noteiktā garantija.

#### Uzglabāšana

Jūsu ierīce pirms nosūtīšanas ir rūpīgi pārbaudīta un iepakota. Izpakošanas laikā pārliecinieties, ka ir pievienotas visas detaļas, un turiet iepakojumu tālāk no bērniem. Mēs iesakām saglabāt kartona iepakojumu garantijas laikā, lai ierīce būtu pilnībā aizsargāta remonta vai garantijas gadījumā.

#### **EEIA direktīva**

Šis marķējums norāda, ka šo izstrādājumu nedrīkst izmest kopā ar citiem sadzīves atkritumiem visā ES. Lūdzu, pārstrādājiet to atbildīgi, lai veicinātu ilgtspējīgu materiālu resursu atkārtotu izmantošanu. Lai nodotu atpakaļ savu lietoto ierīci, izmantojiet atpakaļnodošanas un savākšanas sistēmas vai sazinieties ar mazumtirgotāju, kurā iegādāts šis

izstrādājums.

#### Vienkāršota ES atbilstības deklarācija

Ar šo StreamView paziņo, ka radioiekārtas tipa produkta ierīce Smart Projector atbilst Direktīvai 2014/53/ES. Pilns ES atbilstības deklarācijas teksts ir pieejams šādā interneta adresē: **tv.mythomson.com/support.** 

Paredzēts lietošanai tikai telpās.

#### Programmas un veiktspēja

Lejupielādes ātrums ir atkarīgs no interneta savienojuma. Dažas lietotnes var nebūt pieejamas jūsu valstī vai reģionā. Netflix ir pieejams atsevišķās valstīs. Nepieciešama dalība straumēšanas

pakalpojumā. Vairāk informācijas www.nextflix.com. Valodu pieejamība Google Assistant ir atkarīga no Google balss meklēšanas atbalsta.

#### Datu aizsardzība

Lietojumprogrammu nodrošinātāji un pakalpojumu sniedzēji var vākt un izmantot tehniskos datus un saistīto informāciju, tostarp, bet ne tikai, tehnisko informāciju par šo ierīci, sistēmas un lietojumprogrammatūru un perifērijas ierīcēm. Viņi var izmantot šādu informāciju, lai uzlabotu produktus vai sniegtu pakalpojumus vai tehnoloģijas, kas neidentificē jūs personīgi. Turklāt daži trešo pušu pakalpojumi, kas jau ir ierīcē vai kurus esat instalējis pēc produkta iegādes, var pieprasīt reģistrēties, norādot jūsu personas datus. Daži pakalpojumi var vākt personas datus, nesniedzot papildu brīdinājumus. StreamView nevar uzņemties atbildību par trešo personu pakalpojumu iespējamiem datu aizsardzības pārkāpumiem.

#### Atbalsts

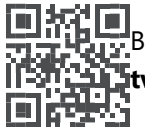

Biežāk uzdotie jautājumi, rokasgrāmatas, palīdzība un atbalsts: tv.mythomson.com/support

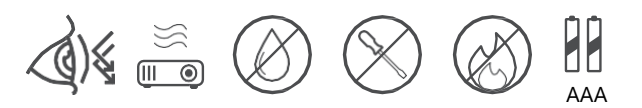

## 1.1 Lietojumprogrammas un veiktspēja

Lejupielādes ātrums ir atkarīgs no interneta savienojuma. Dažas programmas var nebūt pieejamas jūsu valstī vai reģionā. Var būt nepieciešama dalība straumēšanas programmā. Netflix ir pieejams atsevišķās valstīs. Vairāk informācijas www.netflix.com. Balss pakalpojuma Google Assistant pieejamība ir atkarīga no Google balss meklēšanas atbalsta.

## 1.2 Datu aizsardzība

Lietojumprogrammu un pakalpojumu sniedzēji var vākt un izmantot tehniskos datus un saistīto informāciju, tostarp, bet ne tikai, tehnisko informāciju par šo ierīci, sistēmas un lietojumprogrammatūru un perifērijas ierīcēm. Viņi var izmantot šādu informāciju, lai uzlabotu produktus vai sniegtu pakalpojumus vai tehnoloģijas, kas neidentificē jūs personīgi. Turklāt dažiem trešo pušu pakalpojumiem, kas jau ir iekļauti ierīcē vai kurus esat instalējis pēc produkta iegādes, var būt nepieciešama reģistrācija ar jūsu personas datiem. Daži pakalpojumi var vākt personas datus arī bez papildu brīdinājumiem. StreamView nevar uzņemties atbildību par trešo personu pakalpojumu iespējamiem datu aizsardzības pārkāpumiem.

## 2. levads

Izmantojot Google TV<sup>™</sup> projektorā PG35B, varat baudīt visas iecienītās izklaides iespējas - ar nelielu Google palīdzību. Google TV piedāvā filmas, seriālus un citas programmas no visiem jūsu abonementiem vienuviet. Nepieciešama iedvesma? Saņemiet atlasītus ieteikumus un izmantojiet Google jaudīgo meklēšanas funkciju, lai atrastu raidījumus vairāk nekā 10 000 lietotnēs. Varat arī izmantot balsi, lai atrastu programmas, atskaņotu mūziku, pārvaldītu viedās mājas ierīces un daudz ko citu. Un, izmantojot personalizētus skatīšanās sarakstus un profilus, šī pieredze ir pielāgota ikvienam.

## 3. Projektors

## 3.1. Aparatūras struktūra

#### Skats no augšas

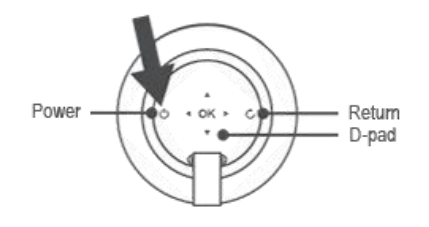

Skats no apakšas

Skats no labās puses

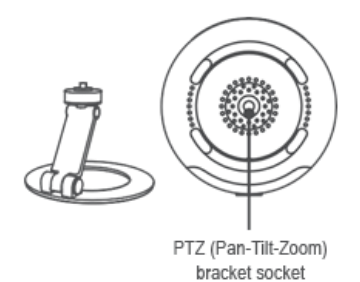

#### Skats no kreisās puses

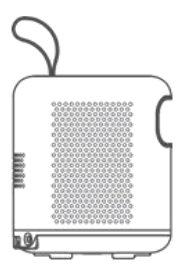

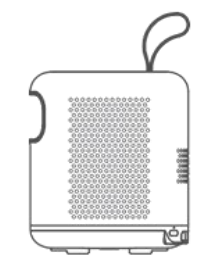

Skats no aizmugures

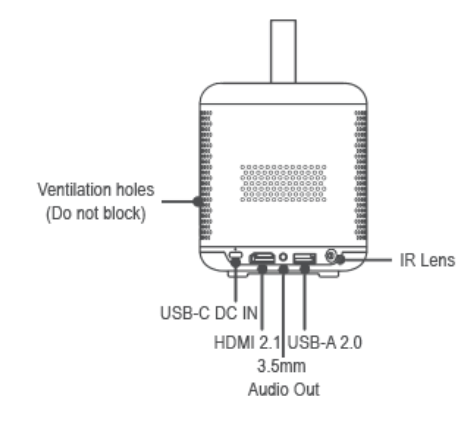

#### Skats no priekšpuses

dToF -

Lens

7

Ventilation holes

(Do not block)

## 3.2 Palīgierīču saraksts

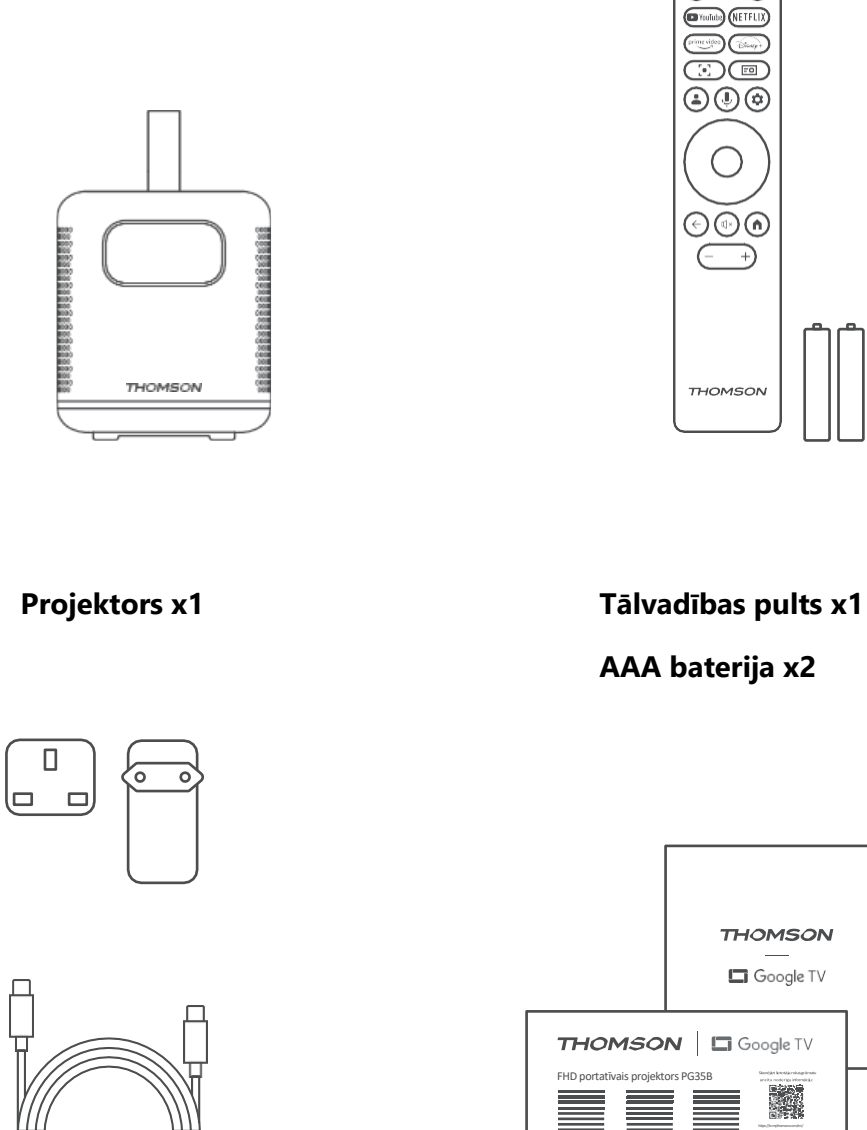

USB-C līdzstrāvas ieejas kabelis x1 Barošanas adapteris x1

Fiche x1

() 🛛 🕣

Lietošanas rokasgrāmata x1

Adapteris x1

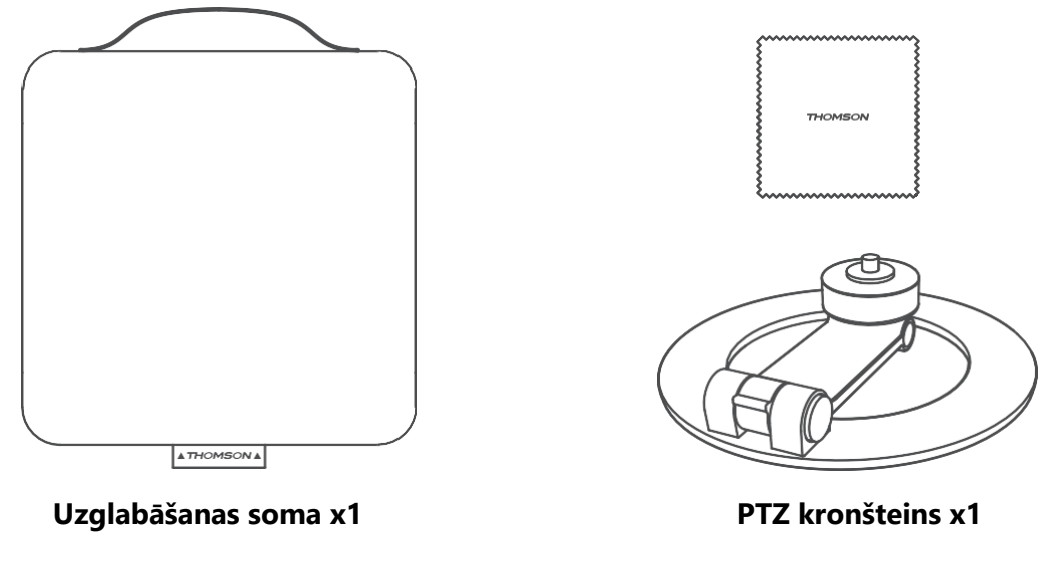

Tīrīšanas lupatiņa x1

#### 3.3 Uzstādīšana

Lai nodrošinātu vislabāko Thomson PG35B projektora lietošanas pieredzi, projektora novietojumam jābūt šādam:

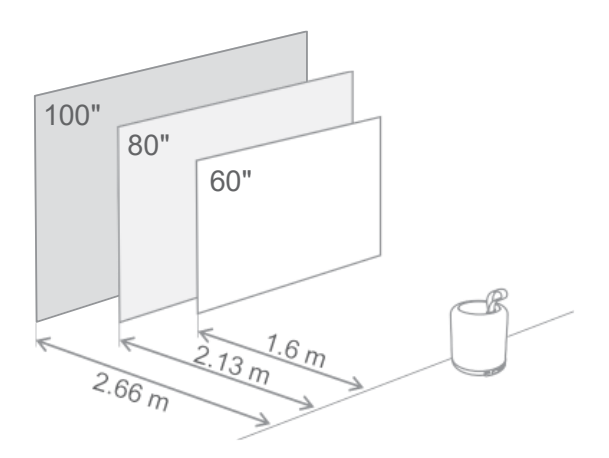

| Attēla izmērs                   | 60 collas   | 80 collas    | 100 collas   |
|---------------------------------|-------------|--------------|--------------|
| Ekrāns<br>(garums *<br>platums) | 133 * 75 cm | 177 * 100 cm | 221 * 124 cm |
| Projicēšanas<br>attālums        | 26 cm       | 33 cm        | 40 cm        |

Labākais ieteicamais projekcijas izmērs ir 80 collas.

#### 3.4 leslēgšana

- 1. Pievienojiet projektoru strāvas kontaktligzdai.
- 2. Nospiediet ieslēgšanas pogu uz projektora vai tālvadības pults, lai ieslēgtu projektoru.

**Piezīme:** Thomson PG35B ir aprīkots ar **3100 mAh** akumulatoru, kas nodrošina līdz 2 stundām ilgu akumulatora darbības laiku.

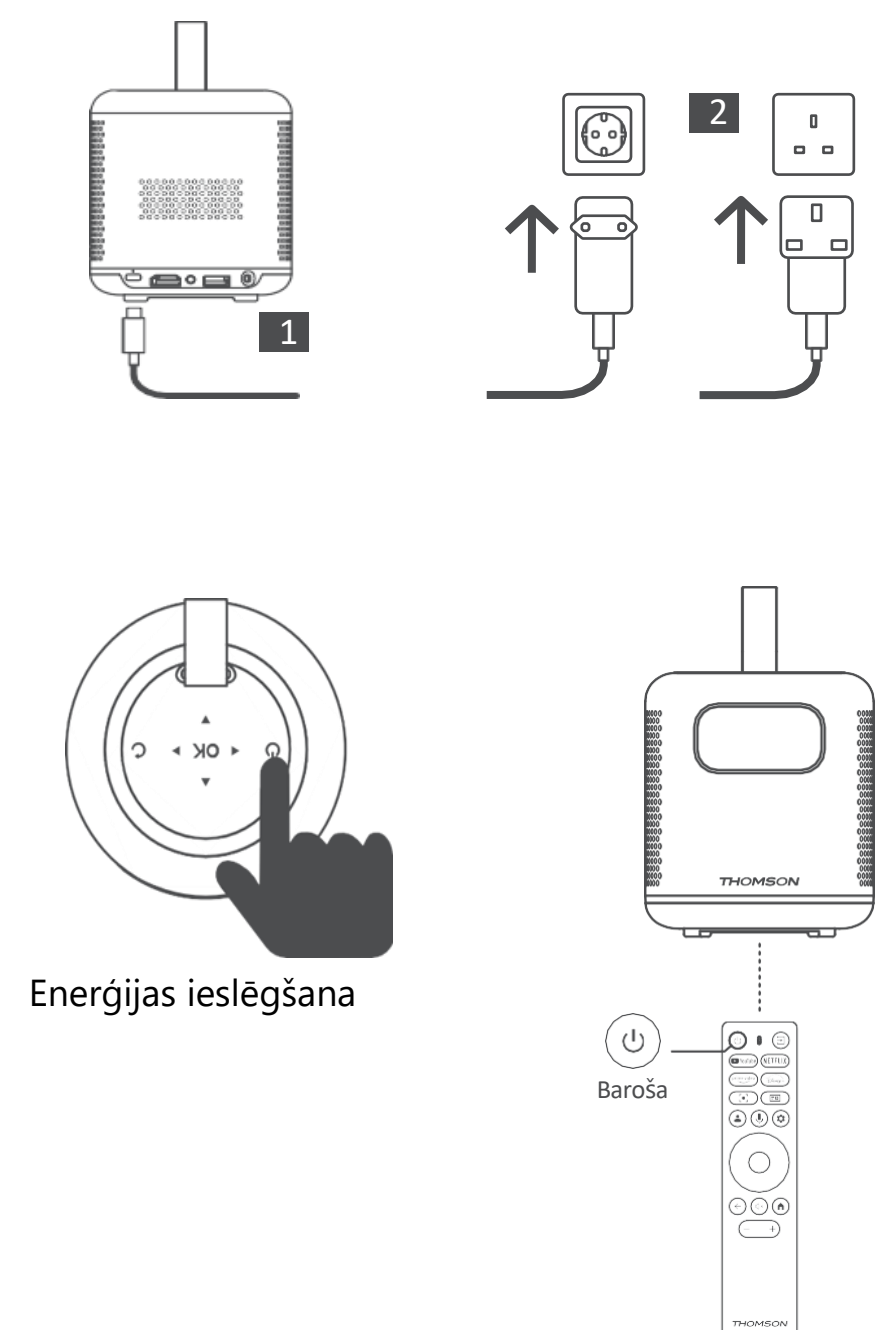

## 3.5 Akumulatora aizsardzība

Ja uzlādes indikators pārmaiņus mainās starp sarkanu un zaļu krāsu vai/un akumulatora statuss lietotāja saskarnē tiek rādīts nenormāli, tas parasti norāda, ka ir aktivizējusies akumulatora uzlādes aizsardzība. Ja temperatūra pārsniedz drošības slieksni, uzlāde automātiski tiek pārtraukta, un pēc tam tiek atsākta normāla darbība, līdz temperatūra atgriežas aizsardzības sliekšņa diapazonā.

## 4. Tālvadības pults

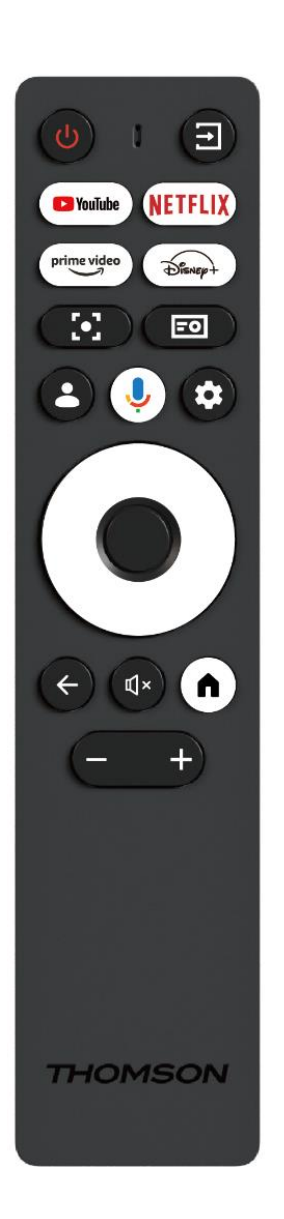

| Ċ           | Enerģijas padeve: ieslēdz/izslēdz projektoru.                                                                                                    |
|-------------|----------------------------------------------------------------------------------------------------|
| (†          | leeja: Izsauc izvēlni ar ievades signāliem.                                                                                                    |
| YouTube     | YouTube: Atver YouTube programmu.                                                                                                    |
| NETFLIX     | Netflix: Atver Netflix programmu.                                                                                                    |
| prime video | Prime Video: Atver programmu Prime Video.                                                                                                    |
| Disnep+     | Disney: Atver Disney aplikāciju.                                                                                                    |
| [•]         | <b>Fokuss:</b> Automātiski pielāgo objektīva fokusu.<br>Pielāgošanas procesa laikā varat veikt manuālu<br>regulēšanu, nospiežot pogu OK.                                                              |
| =0          | Projektora iestatījumi: Atver ar projektoru saistītos iestatījumus.                                                                                                    |
| •           | <b>Google konts:</b> Šeit varat mainīt profila<br>iestatījumus, pievienot jaunu Google kontu vai<br>pārvaldīt jau esošos kontus.                                                                      |
| Ŷ           | <b>Google palīgs:</b> aktivizē ar balsi vadāmo Google<br>palīgu.                                                                                                    |
| \$          | lestatījumi: Atver ar sistēmu saistītus iestatījumus.                                                                                                    |
| $\bigcirc$  | Navigācijas pogas: Navigācijas pogas: Izvēlnes vai lietojumprogrammu pārlūkošana.                                                                                                    |
|             | Labi poga: Apstiprina izvēli.                                                                                                    |
| ~           | <b>Atpakaļ:</b> Atgriežas vienu soli atpakaļ izvēlnē vai<br>lietojumprogrammās.<br>Tālvadības pults savienošanas laikā nospiediet un<br>turiet šo pogu kopā ar pogu <b>Home.</b>                      |
| Щ×          | Izslēgt skaņu: Izslēdz visas projektora skaņas.                                                                                                    |
| A           | <b>Sākums:</b> leeja sākuma ekrānā no jebkuras izvēlnes<br>daļas vai jebkuras lietojumprogrammas.<br>Tālvadības pults savienošanas laikā nospiediet un<br>turiet šo pogu kopā ar <b>Atpakaļ</b> pogu. |
| (+)         | Skaļuma palielināšana/samazināšana: regulē projektora skaļuma līmeni.                                                                                                    |

## 5. Pirmā uzstādīšana

Piezīme: Thomson iesaka PG35B turēt pieslēgtu strāvas kontaktligzdai, lai uzlādētu tā akumulatoru pirmās uzstādīšanas laikā.

#### 5.1 Tālvadības pults pārī savienošana

Nospiediet un turiet vienlaicīgi pogas **Atpakaļ** un **Sākums**, lai ieslēgtu Thomson tālvadības pults savienošanas režīmu. Kad tālvadības pults ir veiksmīgi savienota, projekcijas ekrānā parādīsies attiecīgs paziņojums.

Lai nodrošinātu vislabāko pieredzi, Thomson iesaka izmantot PG35B ar Bluetooth savienojuma pulti.

## 5.2 Izvēlieties valodu

Ritiniet valodu sarakstu lejup pa valodu sarakstu, izmantojot virziena pogas, un izvēlieties savu valodu.

Piezīme: Dažām valodām ir dažādas valsts/reģiona opcijas, kuru izvēle var ietekmēt datuma un laika formātu, kā arī citus reģionam specifiskus iestatījumus.

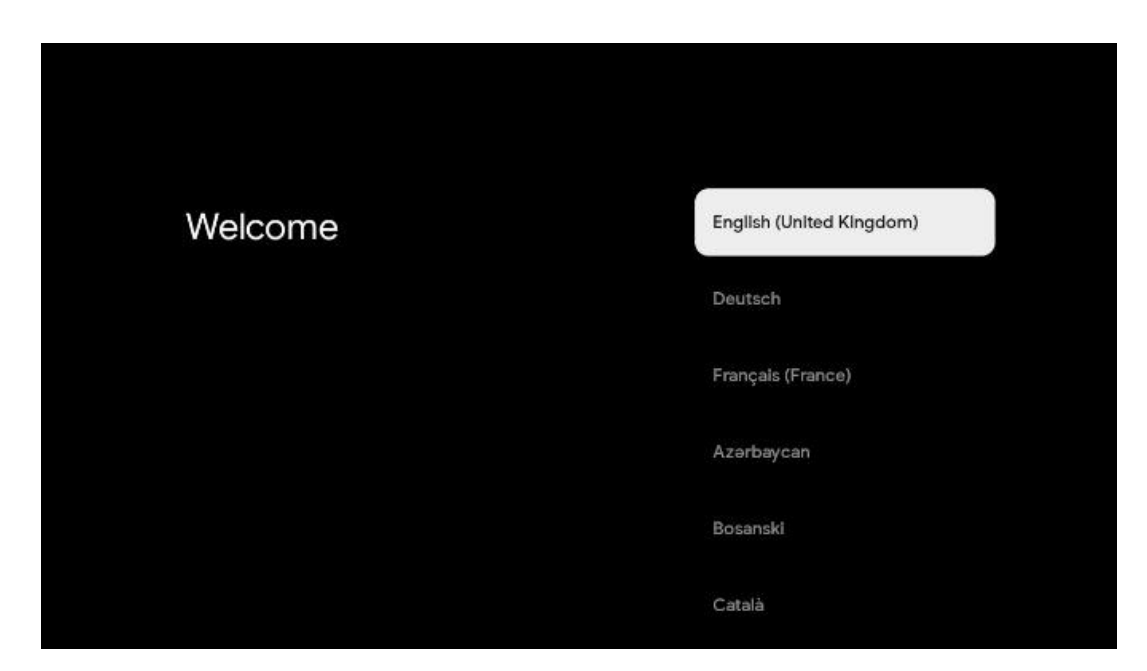

#### 5.3 Izvēlieties savu valsti vai reģionu

Ritiniet valstu un reģionu sarakstu uz leju, izmantojot virziena pogas, un izvēlieties vēlamo valsti vai reģionu.

Piezīme: Thomson iesaka izvēlēties valsti vai reģionu, kurā dzīvojat, lai varētu izmantot funkcijas un pakalpojumus, kas ir pieejami jūsu dzīvesvietas valstī vai reģionā.

| Select your region or | Austria    |
|-----------------------|------------|
| country               | Albania    |
|                       | Algeria    |
|                       | Australia  |
|                       | Azerbaljan |
|                       | Bahrain    |

#### 5.4 Google TV instalēšana

Lai piekļūtu visam Thomson PG35B pieejamajam saturam un lietojumprogrammām, iesakām pieteikties ar Google kontu.

Savu PG35B varat iestatīt, izmantojot Google Home lietojumprogrammu savā mobilajā ierīcē (tālrunī vai planšetdatorā) vai manuāli, izvēloties iespēju "lestatīt televizora vietā" ekrāna apakšā.

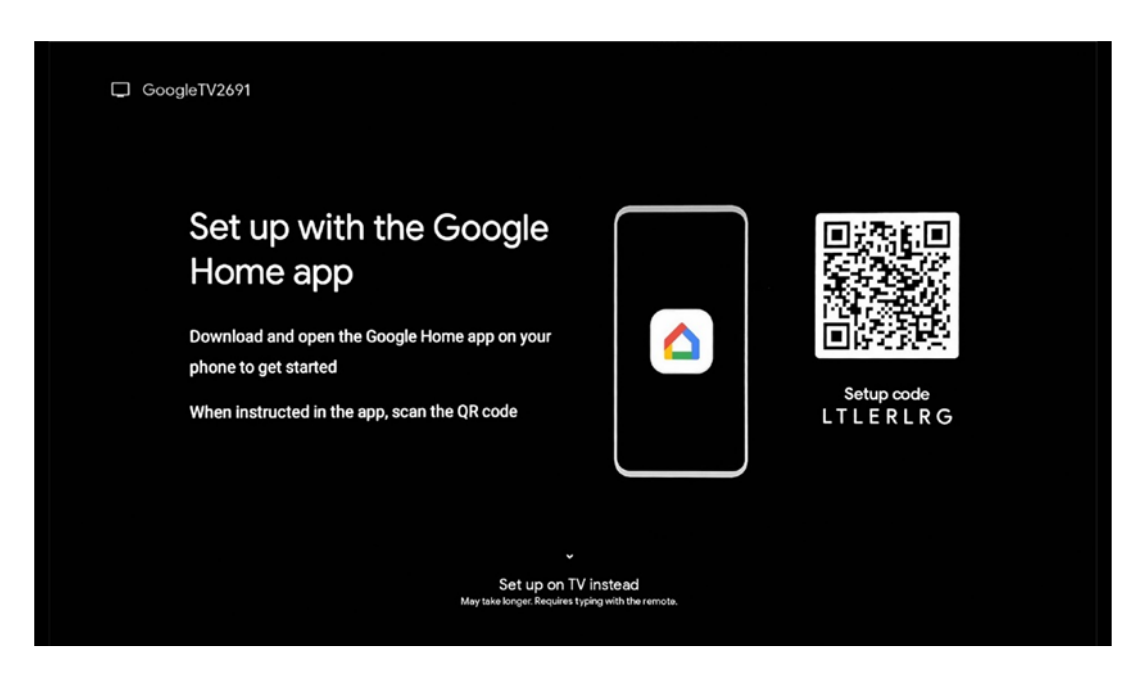

## 5.4.1 lestatīšana, izmantojot Google Home lietotni

Lai veiktu iestatīšanu, izmantojot lietotni Google Home, ir nepieciešama mobilā ierīce (viedtālrunis vai planšetdators), kurā ir instalēta lietotne Google Home un kura ir savienota ar internetu, izmantojot to pašu Wi-Fi tīklu, kuram tiks pievienots projektors Thomson PG35B. Lai instalētu lietotni Google Home, nolasiet QR kodu uz projektora vai meklējiet "Google Home" lietotņu veikalā savā mobilajā ierīcē. Ja lietotne Google Home jau ir instalēta jūsu mobilajā ierīcē, atveriet to un sekojiet norādījumiem, kas parādīti projektorā un mobilajā ierīcē. Projektora iestatīšana, izmantojot Google Home lietotni mobilajā ierīcē, nedrīkst tikt pārtraukta.

Piezīme: Dažas mobilās ierīces ar augstāku Android OS versiju nav pilnībā savietojamas ar Google TV instalēšanu, izmantojot Google Home lietotni. Tāpēc mēs iesakām izmantot instalēšanas iespēju "Iestatīt televizorā".

#### 5.4.2 lestatīšana televizorā tā vietā

Jums būs jāturpina instalēšana, izmantojot tālvadības pulti. Ievērojiet tālāk sniegtos norādījumus šajā lietotāja rokasgrāmatā vai Thomson PG35B projekcijā.

## 5.5. Izvēlieties Wi-Fi tīklu

Ritiniet lejup pa pieejamo Wi-Fi tīklu sarakstu un izvēlieties vēlamo Wi-Fi tīklu. Ja izvēlētais Wi-Fi tīkls ir aizsargāts, lai izveidotu savienojumu ar to, būs jāievada Wi-Fi parole.

Ja vēlamais Wi-Fi tīkls nav iekļauts sarakstā, varat pagaidīt aptuveni 10 sekundes, līdz saraksts automātiski atsvaidzinās, vai arī varat manuāli ievadīt Wi-Fi informāciju, ritinot līdz saraksta beigām un izvēloties "Cits tīkls...". Jums būs jāievada sava Wi-Fi tīkla SSID, jāizvēlas drošības veids un jāievada parole, ja ir nodrošinājums.

Piezīme: Ja Thomson PG35B ir savienots ar internetu, izmantojot LAN kabeli, nav obligāti jāpieslēdzas Wi-Fi tīklam. Tomēr mēs iesakām izmantot Wi-Fi ar mūsu ar akumulatoru darbināmo projektoru, lai līdz minimumam samazinātu kabeļu skaitu.

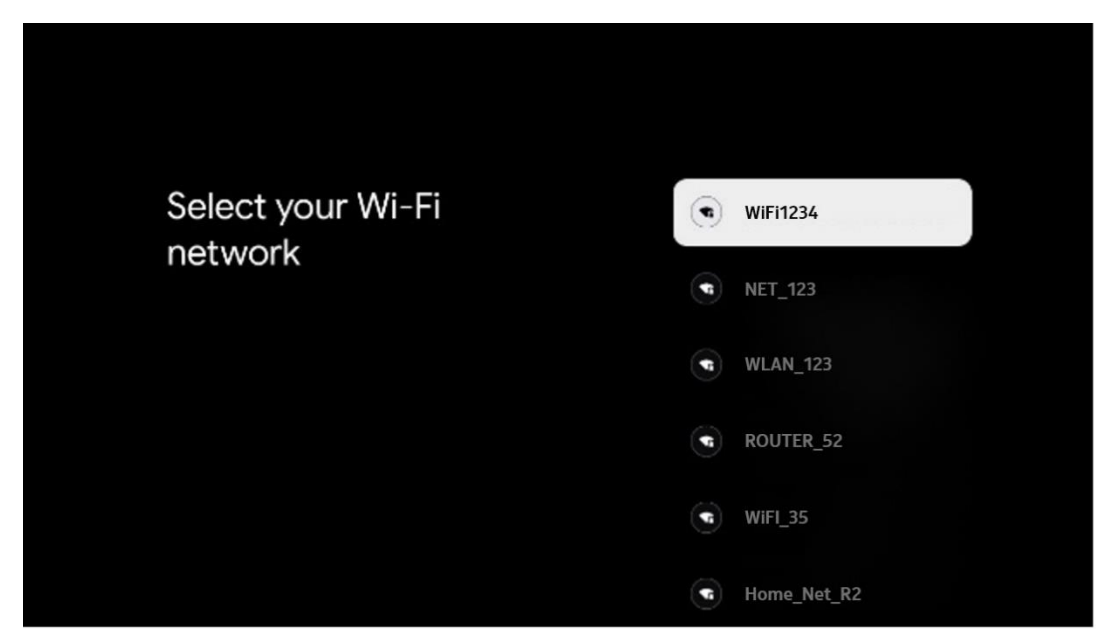

## 5.6 Pieteikšanās Google kontā

Kad Thomson PG35B ir pieslēgts internetam, tiks parādīts pieteikšanās uzaicinājums, kurā varat ievadīt sava Google konta e-pasta adresi.

Piezīme: Thomson PG35B pirmās instalēšanas laikā jums nebūs iespējams izveidot savu Google kontu. Google konts ir jāizveido iepriekš vai instalēšanas laikā citā ierīcē, piemēram, viedtālrunī vai klēpjdatorā.

| Google       |       |       |                |      |       |                |   |       |        |                 |                                                             |
|--------------|-------|-------|----------------|------|-------|----------------|---|-------|--------|-----------------|-------------------------------------------------------------|
| Sign in      |       |       |                |      |       |                |   |       |        |                 |                                                             |
| Use your G   | oogle | Acco  | unt            |      |       |                |   |       |        |                 |                                                             |
| Email or pho | me —  |       |                |      |       |                |   |       |        |                 |                                                             |
| Eoroot email | 12    |       |                |      |       |                |   |       |        |                 |                                                             |
| (@           | gmai  | l.con |                | @yał | 100.0 | :o.uk          |   | @hotr | mail.c | x               |                                                             |
| q            | w     | e     | r <sup>4</sup> | ť    | y     | u <sup>7</sup> |   | 0     | p°     |                 |                                                             |
| а            | s     | d     | f              | g    | h     | j              | k | 1     | @      |                 |                                                             |
| Ŷ            | z     | x     | с              | ۷    | b     | n              | m |       | ×      |                 |                                                             |
|              |       | •     |                |      |       |                |   |       | •      | õ) <sup>6</sup> | ong press on any key to<br>juickly turn into capital letter |

Pēc Google konta e-pasta adreses ievadīšanas jums būs vai nu jāievada parole, vai jāapstiprina pieteikšanās citā ierīcē, kurā jau esat pierakstījies. Lai saņemtu norādījumus, sekojiet ekrānā redzamajiem norādījumiem.

## 5.7. Pakalpojumu sniegšanas noteikumi un privātuma politika

Šeit jūs varēsiet iepazīties ar Pakalpojumu sniegšanas noteikumiem (ToS), Spēlēšanas pakalpojumu sniegšanas noteikumiem (PToS) un Konfidencialitātes politiku. Mēs iesakām iepazīties ar noteikumiem un pieņemt, ja tiem piekrītat.

Piezīme: Lai varētu izmantot Google TV, tās lietojumprogrammas un pieejamo saturu, ir obligāti jāpieņem ToS, PToS un Privātuma politika.

| Google                                                                                                    |                       |
|----------------------------------------------------------------------------------------------------|-----------------------|
| Hi John!                                                                                                    | Accept                |
| () thomson.technl@gmail.com                                                                                                    |                       |
| By clicking 'Accept', you agree to the Google Terms of Service and<br>the Google Play Terms of Service. The Google Terms of Service also<br>apply to your use of Assistant. The Google Privacy Policy describes<br>how Google handles information generated as you use Google<br>services. | Terms of Service      |
|                                                                                                    | Play Terms of Service |
| This device may automatically receive and install updates and apps<br>from Google or your device's manufacturer. Some of these apps may                                                                                                    |                       |
| offer optional in-app purchases. You can remove them or adjust their<br>permissions at any time from the device settings.                                                                                                    | Privacy Policy        |
| User activity will be visible to other users of the device, including<br>recommendations and YouTube activity. Furthermore, additional<br>Google Accounts may sign in on this device, and Google will be able<br>to infer relationships between signed-in accounts on this device.         |                       |

## 5.8 Google pakalpojumi

Šajā ekrānā tiks uzskaitīti visi jums pieejamie Google pakalpojumi. Thomson iesaka uzzināt vairāk par šiem pakalpojumiem un ieslēgt/izslēgt tos, kuriem piekrītat vai nepiekrītat.

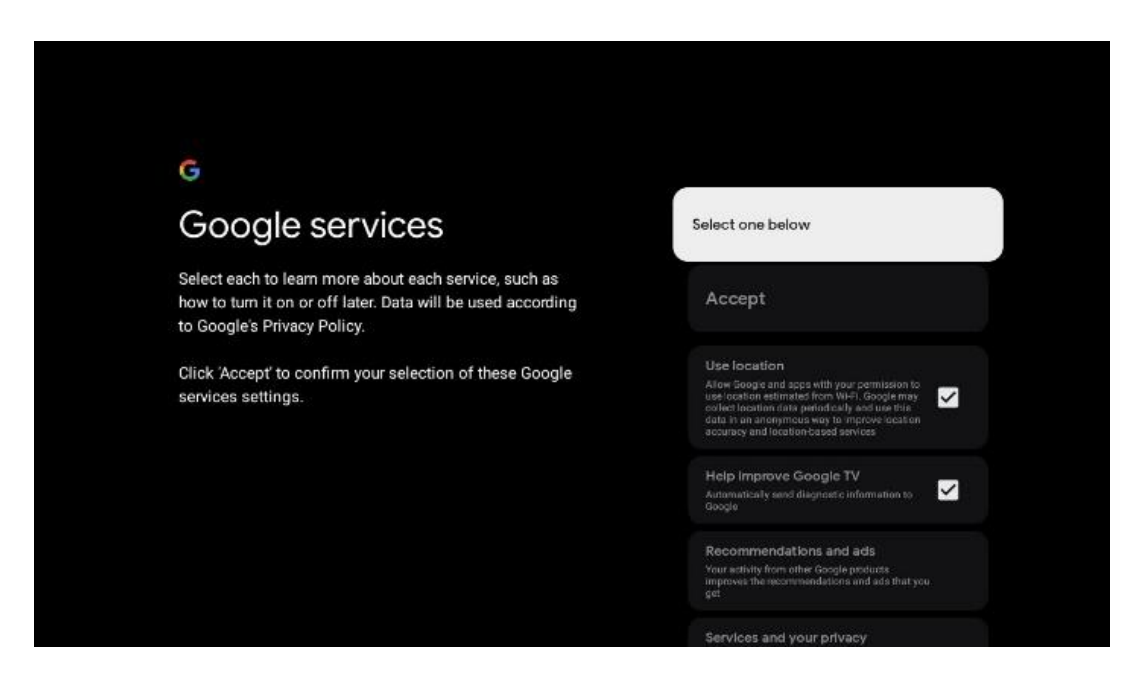

#### 5.9 Meklēšana visās Google TV lietotnēs

lespējot meklēšanu visās Google TV lietotnēs, tiks parādīts ieteiktais saturs no instalētajām lietotnēm, kad izmantosiet meklēšanas joslu sākuma ekrānā vai kad izmantosiet Google palīgu.

| •;                                                                                                    |                  |
|----------------------------------------------------------------------------------------------------|------------------|
| Search across all your                                                                                 | Choose an option |
| TV apps                                                                                                | Allow            |
|                                                                                                    | No, thanks       |
| To do this, allow it to share your requests with your TV's apps.                                       |                  |
| You can turn this setting off at any time in your TV settings.<br>Learn more at g.co/TVappsearch.      |                  |
| Without this permission, Google Assistant may not be able to find all the content from your TV's apps. |                  |

## 5.10 Balss saskaņošanas aktivizēšana šajā televizorā

Google palīgs var izmantot jūsu iepriekš ierakstītos balss klipus, lai atpazītu jūsu balsi arī šajā ierīcē. Balss sakritība ļauj palīgam Assistant identificēt jūs un atšķirt jūs no citiem. Google

Assistant izmanto jūsu balss klipus, lai izveidotu unikālu balss modeli, kas tiek saglabāts tikai jūsu ierīcē(-ēs).

Lai apskatītu detalizētu informāciju vai dzēstu balss saskaņošanas iestatīšanas laikā ierakstītos audio klipus, apmeklējiet g.co/assistant/match.

| Activate Voice Match                                                                                                    | Choose an option |
|----------------------------------------------------------------------------------------------------|------------------|
| on this TV                                                                                                    | l agree          |
| Google Assistant can use your previously recorded voice clips to<br>recognise your voice on this device too.                                                                                                    |                  |
| Voice Match allows Assistant to identify you and tell you apart<br>from others. Google Assistant takes clips of your voice to form a                                                                               | No, thanks       |
| unique voice model, which is only stored on your device(s). Your<br>voice model may be sent temporarily to Google to better identify<br>your voice.                                                                |                  |
| If you decide later that Voice Match isn't for you, simply remove<br>it in your Assistant settings. To view or delete the audio clips<br>that you record during Voice Match setup, go to g.co/assistant/<br>match. |                  |
| Note: A similar voice or recording might be able to access your<br>personal results or your Assistant.                                                                                                    |                  |

## 5.11 Personīgo rezultātu iegūšana

Ļaujiet savam palīgam šajā ierīcē sniegt jums specifisku informāciju, piemēram, jūsu fotoattēlus, personalizētus ieteikumus un daudz ko citu.

| •                                                                                                    |                  |
|----------------------------------------------------------------------------------------------------|------------------|
| Get personal results                                                                                                    | Choose an option |
| Allow your Assistant to give info that is specific to you on this<br>device, like your photos, personalised recommendations and<br>more.                                                                        | Turn on          |
| When you ask for personal results, your Assistant will respond<br>when your voice is recognised. Otherwise, it won't respond with<br>your personal results.                                                     | No, thanks       |
| Some personal results, like YouTube recommendations, appear<br>proactively on this device – without you having to ask for them<br>– on the home screen and as notifications. Anyone can see and<br>act on them. |                  |
| You can turn off personal results through the Assistant settings<br>on this device or the settings in your Assistant app. Learn more<br>at g.co/personalresults/help.                                           |                  |

## 5.12 Izvēlieties Google mājas

Pievienojot savu Thomson PG35B pie Google Home, varat to kontrolēt ar citām tuvumā esošajām ierīcēm, kurās ir iespējota Google Assistant funkcija. Ar šo projektoru varēsiet kontrolēt arī citas viedās mājas ierīces savā mājoklī. Izmantojiet ekrānā redzamos norādījumus, lai saņemtu norādījumus.

## 5.13 Izvēlieties pakalpojumus

Izvēlieties programmas vai pakalpojumus, no kuriem vēlaties saņemt ieteikumus, kad esat pierakstījies savā Google kontā. Izvēlētās lietojumprogrammas un pakalpojumi tiks instalēti iestatīšanas laikā. Pieejamo lietojumprogrammu un pakalpojumu saraksts ir atkarīgs no jūsu atrašanās vietas.

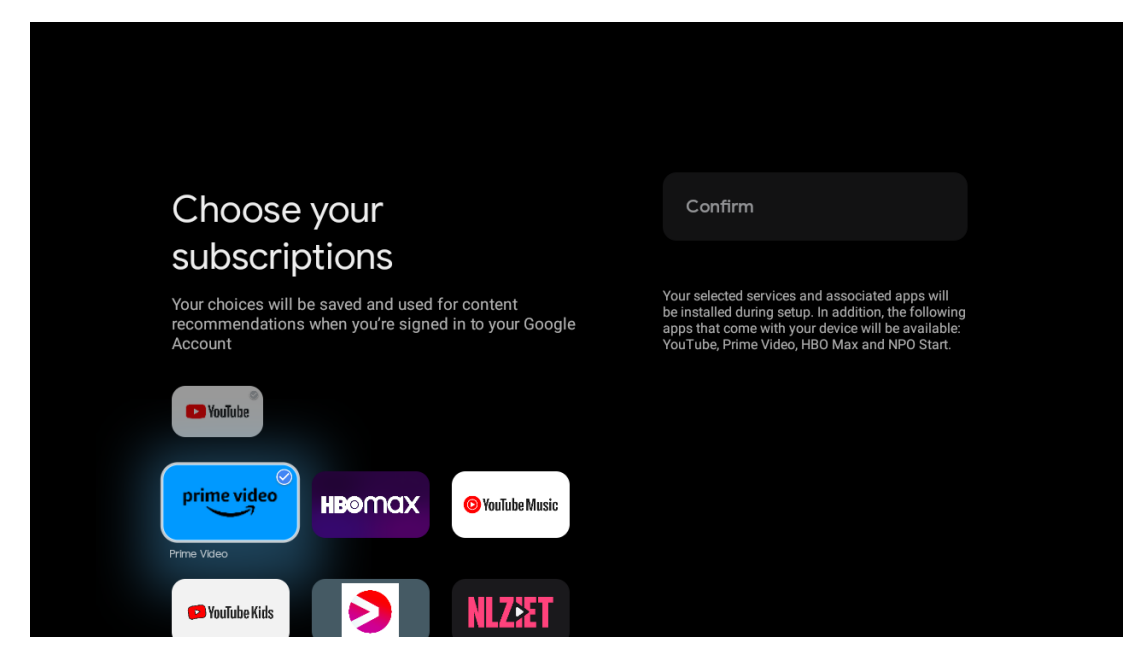

## 5.14 Google TV iestatīšana

Šajā ekrānā varēsiet sekot līdzi paredzamajam Google TV instalēšanas laikam. Paredzamais laiks ir atkarīgs no pakalpojumiem un lietojumprogrammām, kas izvēlētas pirms pirmās instalēšanas laikā.

Piezīme: instalēšanas laikā neizslēdziet projektoru, jo tas var sabojāt programmatūru.

## 6. Sākuma ekrāns

#### 6.1 Sākums

Sākuma ekrānā varat palaist jebkuru instalēto lietojumprogrammu, skatīties filmu no dažādām straumēšanas lietojumprogrammām vai ieiet Thomson PG35B iestatījumu izvēlnē. Tāpat jūs varat jebkurā laikā pārtraukt jebkuras lietojumprogrammas darbību un atgriezties sākuma ekrānā, nospiežot tālvadības pults pogu **Home** (**Sākums**).

Pirmajā (leteicams jums) rindā tiks ieteikts straumēšanas programmu, kas instalētas jūsu televizorā, straumēšanas saturs atbilstoši meklēšanas vēsturē esošajiem meklēšanas kritērijiem.

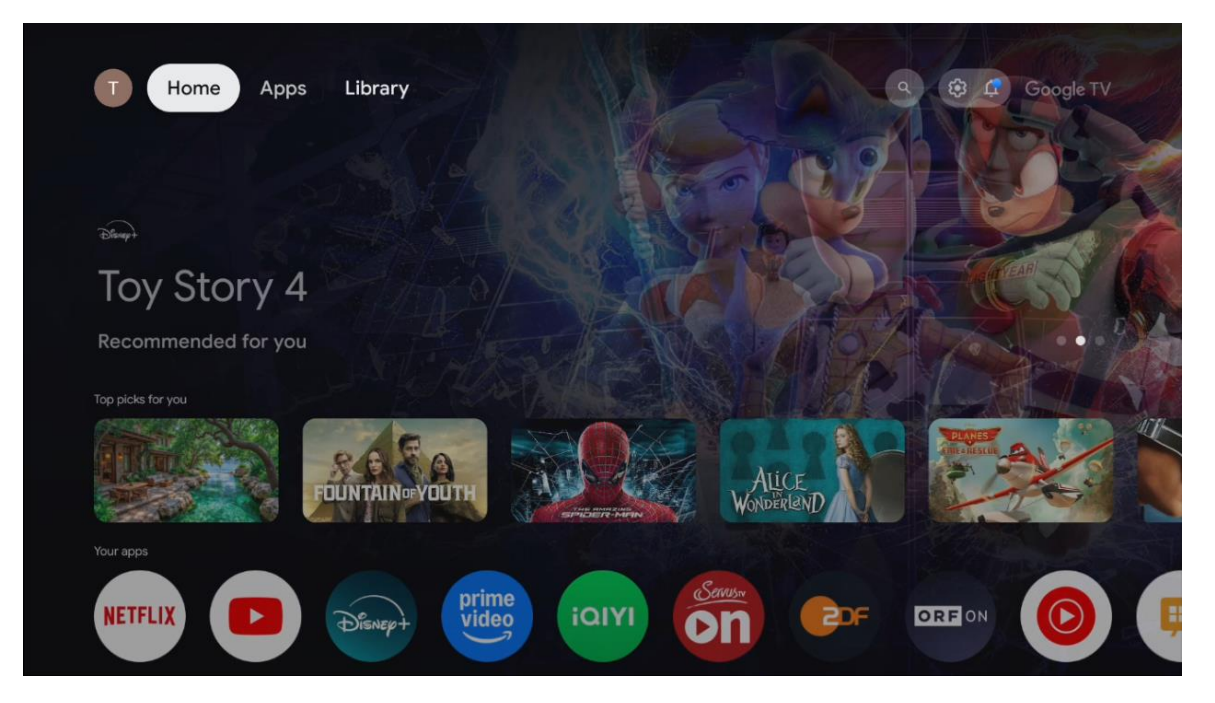

Piezīme: Atkarībā no televizora iestatījumiem un valsts izvēles sākotnējās iestatīšanas laikā sākuma izvēlnē Sākums var būt dažādi elementi.

Otrā (Jūsu programmas) rinda ir programmu rinda. Šajā pirmajā rindā var atrast svarīgākās straumēšanas pakalpojumu, piemēram, Netflix vai YouTube, programmas.

Izvēlieties lietojumprogrammu, izmantojot tālvadības pults virziena pogas, un apstipriniet savu izvēli ar pogu **OK**, lai palaistu izvēlēto lietojumprogrammu.

Izvēlieties programmu un nospiediet un turiet nospiestu pogu **OK**, lai noņemtu izvēlēto programmu no izlases pirmās rindas, pārvietotu to citā pozīcijā vai palaistu.

|           |             |                     | JUN TAINGEY UU |              |                  |             |                   |          |   |
|-----------|-------------|---------------------|----------------|--------------|------------------|-------------|-------------------|----------|---|
|           | Your a      | pps                 |                |              |                  |             |                   |          |   |
| me<br>leo | ίαιγι       | Serrus.             |                | DRFON        |                  | IMPlayer    | L<br>↓<br>Reorder | Add apps |   |
| Video     | iQIYI       | ServusTV On         |                | ORF ON YouTu | ube Music Live 7 | TV IMPlayer |                   |          |   |
|           | Top-selling | movies              | _              |              |                  |             |                   |          |   |
|           |             | 28<br>DAVS<br>LATER | North Woman    |              |                  |             |                   | ELLA     |   |
|           | Popular sho | ows                 |                |              |                  |             |                   |          |   |
|           | BAD         |                     | 1919           |              | MUR              |             |                   | 1 and    | - |

Šīs rindas priekšpēdējā un pēdējā pozīcijā atradīsiet lodziņus ar iespējām "Pārkārtot" un "Pievienot programmas". Izvēlieties šīs funkciju opcijas, lai mainītu šajā rindā esošo lietojumprogrammu secību vai pievienotu jaunu lietojumprogrammu šai iecienītāko lietojumprogrammu rindai.

Tālāk sākuma ekrānā atradīsiet papildu kanālus, kas tiek parādīti pēc žanra vai straumēšanas satura kategorijas.

Piezīme: attēlā redzamās programmas ir tikai ilustratīvas un var atšķirties atkarībā no uzstādīšanas valsts.

## 6.2. Google konts

Virzieties uz sava profila ikonu augšējā kreisajā stūrī un nospiediet **OK**. Izceliet profila ikonu un nospiediet **OK**. Šeit varat mainīt profila iestatījumus, pievienot jaunu Google kontu vai pārvaldīt jau esošos kontus.

| Google TV<br>Choose an account |  |
|--------------------------------|--|
| Thomson + Add account          |  |
| <i>≵</i> e Manage accounts     |  |

## 6.3 Lietotnes

Izvēlieties cilni Apps sākuma ekrānā, lai parādītu televizorā instalētās programmas. Izceliet meklēšanas joslu, lai ievadītu tās programmas nosaukumu, kuru vēlaties instalēt no Google Play veikala.

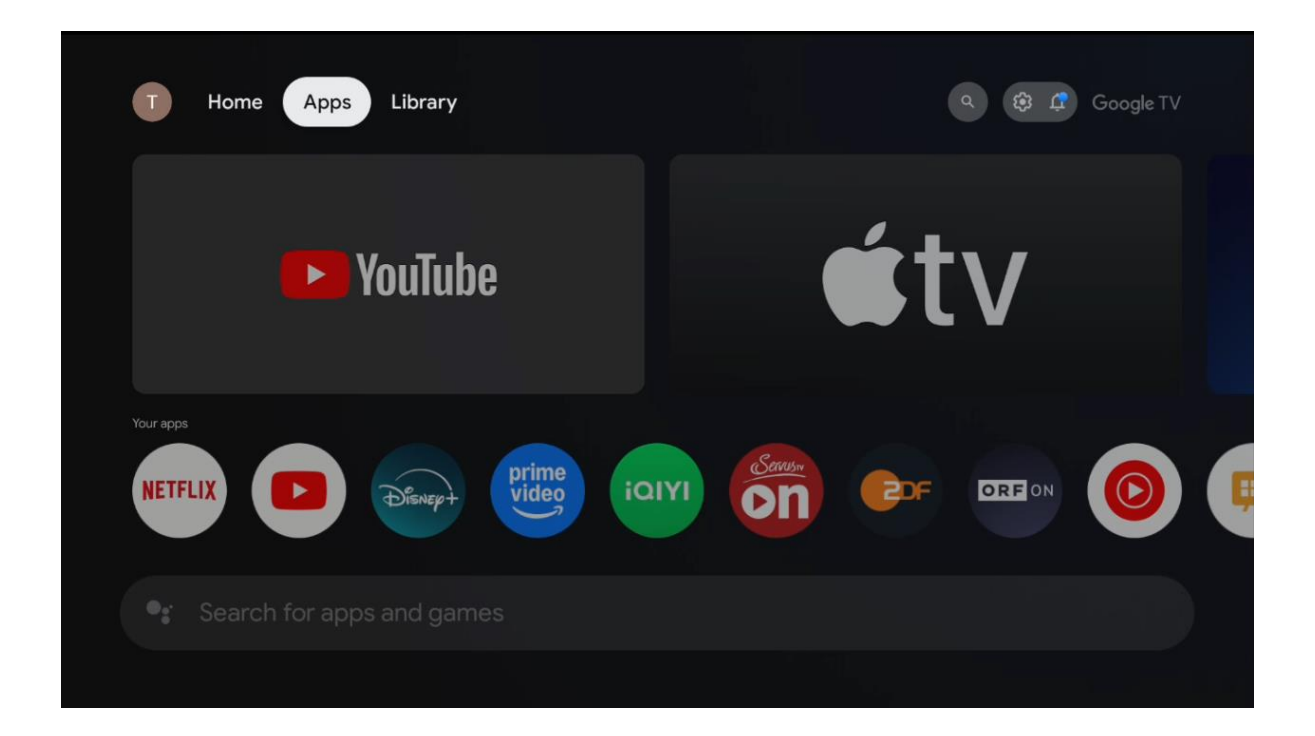

Piezīme: dažas lietotnes darbojas tikai jūsu tīklā. Šīs lietotnes nav atvērtā interneta pakalpojumi, bet tikai iekšējie risinājumi vairākiem televizoriem vienā mājsaimniecībā. Tāpēc šo lietojumprogrammu darbību var noteikt jūsu IP TV vai tīkla operators.

Dažas lietotnes ir pieejamas lejupielādei atkarībā no ģeogrāfiskās atrašanās vietas. Tas nozīmē, ka no ģeogrāfiskās atrašanās vietas atkarīgās lietojumprogrammas ir pieejamas tikai Google Play veikalā saskaņā ar ģeogrāfiskās atrašanās vietas noteikumiem un tās nevar lejupielādēt un instalēt dažādās valstīs.

Dažas lietotnes, kas ir pieejamas mobilajām ierīcēm, piemēram, mobilajiem tālruņiem un planšetdatoriem, juridisku iemeslu dēļ nav pieejamas lejupielādei Google TV ierīcēs.

## 6.4. Bibliotēka

Izvēlieties cilni Bibliotēka sākuma ekrānā, lai atskaņotu straumēšanas saturu, kas jau ir iegādāts vai izīrēts televizorā vai mobilajās ierīcēs, piemēram, mobilajā tālrunī vai planšetdatorā, izmantojot savu Google kontu.

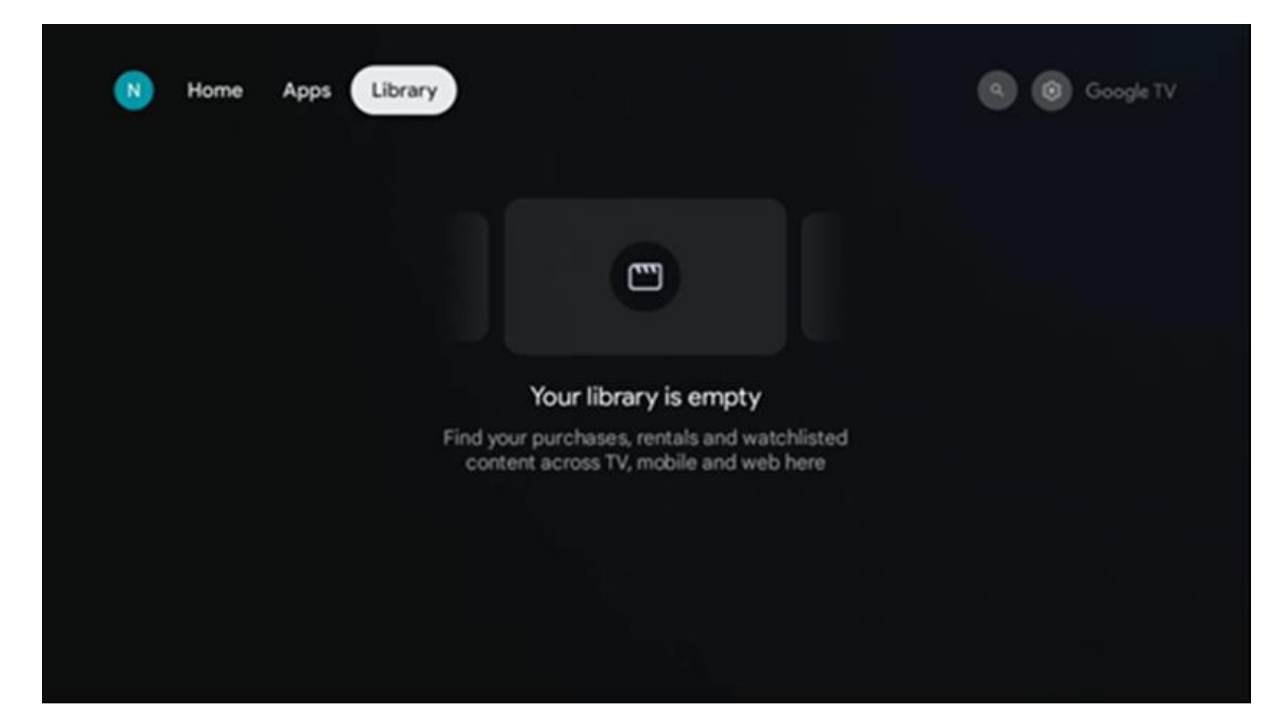

## 6.5 Google TV meklēšanas lauks

| T Home             | Apps Library     |            |            | <b>Q</b>   | 🥸 🗘 Google TV |
|--------------------|------------------|------------|------------|------------|---------------|
| <b>Q</b> Search fi | lms, shows, cast | t and more |            |            |               |
| Search by genre    |                  |            |            |            |               |
|                    | Adventure        |            | Comedy     | Crime      | Documentary   |
| Drama              | Family           | Fantasy    | Game Shows | Historical |               |
| Musicals           | Mystery          | Reality TV |            |            |               |
|                    |                  |            |            |            |               |

Meklēšanas rīki atrodas ekrāna augšējā kreisajā pusē. Lai sāktu meklēšanu, varat ievadīt vārdu, izmantojot virtuālo tastatūru, vai izmēģināt balss meklēšanu, izmantojot tālvadības pultī iebūvēto mikrofonu. Pārvietojiet fokusu uz vēlamo opciju un nospiediet **OK**, lai turpinātu.

**Meklēšana ar balsi** - nospiediet ikonu mikrofons, lai sāktu balss meklēšanas funkciju. Google balss meklēšanas lauks tiek parādīts ekrāna augšpusē. Uzdodiet savu jautājumu Google, un televizors atbildēs jums. Vietējiem meklēšanas terminiem ir svarīgi, lai televizora izvēlnes valoda būtu iestatīta uz vietējo valodu.

**Meklēšana ar tastatūru** - izvēlieties meklēšanas joslu un nospiediet **OK**. Ekrānā parādīsies virtuālā Google tastatūra. Ierakstiet jautājumu, uz kuru vēlaties saņemt atbildi.

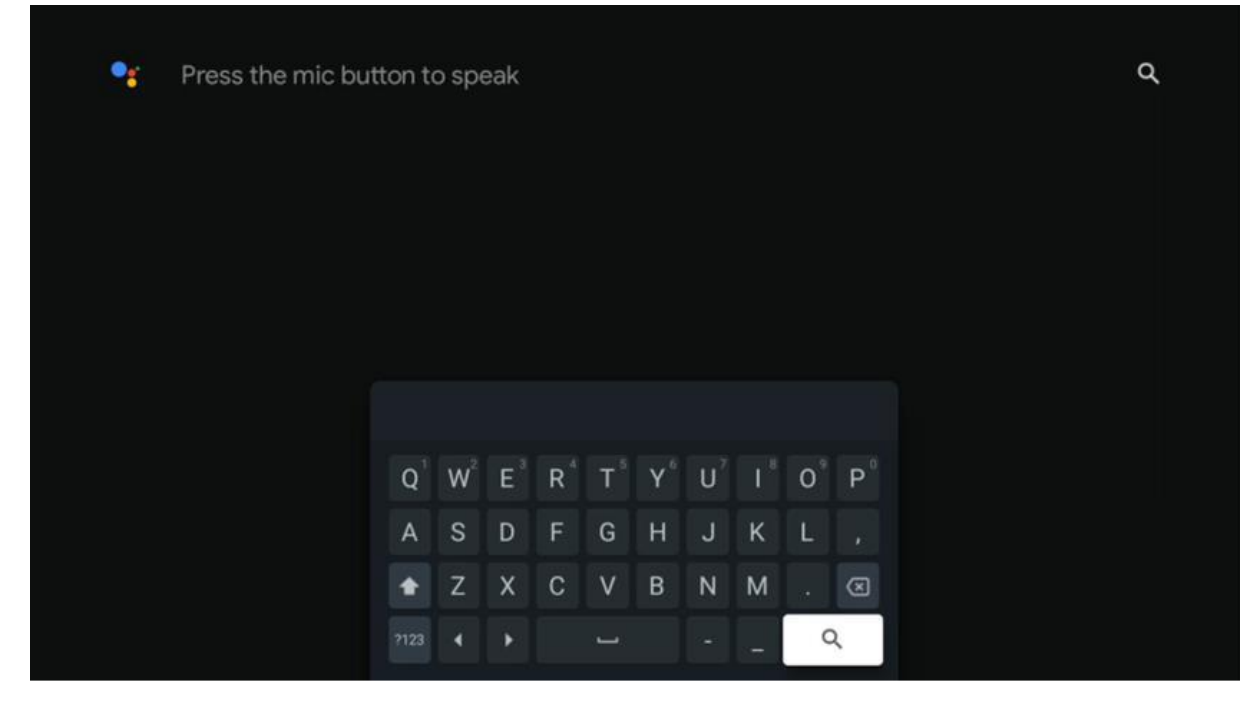

#### 6.6. Paziņojumi

Paziņojuma poga tiek parādīta tikai tad, ja ir viens vai vairāki nepārlasīti paziņojumi. Lai tos pārbaudītu, pārejiet uz ikonu lestatījumi, tiks atvērta apakšizvēlne. Apakšizvēlnes apakšizvēlnes apakšdaļā varēsiet atrast visus jaunākos paziņojumus.

## 7. lestatījumi

Lai atvērtu pilnu pieejamo iestatījumu sarakstu, ieejiet sākuma ekrānā, nospiežot (ikona) **Sākuma** pogu, un labajā augšējā stūrī dodieties uz ikonu (ikona**) lestatījumi**.

| T Home Apps Library | Fri, 22 Mar<br>09:02                                                     | <b>(</b> )                                                                                             |
|---------------------|--------------------------------------------------------------------------|----------------------------------------------------------------------------------------------------|
|                     | Screensaver                                                              | 1 Inputs                                                                                               |
|                     | Picture                                                                  | B Sound                                                                                                |
|                     | 🗢 Wi-Fi                                                                  | + Accessibility                                                                                        |
|                     | Tip                                                                      | of the day                                                                                             |
|                     | One watchlist acr<br>Find all the mo<br>you've added t<br>single place u | Q<br>coss streaming services<br>wies and shows that<br>to your watchlist in a<br>inder the library tab |
|                     |                                                                          |                                                                                                    |

Sistēmas iestatījumos varat ieiet, nospiežot tālvadības pults pogu Settings (lestatījumi).

## 7.1. levadi

Šeit atradīsiet informāciju par ierīcēm, kas pievienotas Thomson PG35B HDMI ievadei, un HDMI-CEC darbības opcijas.

| Inputs | Inputs                                                                              |
|--------|-------------------------------------------------------------------------------------|
| Inputs | STANDBY INPUT<br>HDMI                                                               |
|        |                                                                                     |
|        | HDMI control<br>Allow the projector control of compatible<br>HDMI-connected devices |
|        | Device auto power off Power off HDMI devices with the projector                     |
|        | Projector auto power on<br>Power on the projector with the HDMI devices             |
|        | HDMI EDID version<br>Auto EDID                                                      |

**Savienotā ieeja:** Skatiet uzskaitītās ierīces, kas pievienotas projektora HDMI savienojumam. Varat mainīt savienojuma nosaukumu vai piešķirt atsevišķas ierīces nosaukumu konkrētam savienojumam.

Gaidīšanas režīma ieejas: Skatiet pieejamo HDMI ieeju sarakstu.

Nesavienota ieeja: Skatiet savienojumus, kuriem nav pievienota neviena ierīce.

#### Patērētāju elektroniskā vadība (CEC)

Izmantojot Thomson PG35B CEC funkciju, ar projektora tālvadības pulti var vadīt pievienoto ierīci. Šī funkcija izmanto HDMI CEC (Consumer Electronics Control), lai sazinātos ar pievienotajām ierīcēm. Ierīcēm jāatbalsta HDMI CEC un jābūt saistītām ar HDMI savienojumu.

Projektora komplektācijā ir ieslēgta CEC funkcija. Pārliecinieties, ka visi CEC iestatījumi ir pareizi iestatīti pievienotajā CEC ierīcē. Dažādās ierīcēs CEC funkcijai ir dažādi nosaukumi. CEC funkcija var nedarboties ar visām ierīcēm. Ja projektoram tiek pievienota ierīce ar HDMI CEC atbalstu, saistītais HDMI ieejas avots tiks pārdēvēts ar pievienotās ierīces nosaukumu.

Lai darbinātu pievienoto CEC ierīci, izvēlnē levads sākuma ekrānā izvēlnē izvēlieties saistīto HDMI ieejas avotu. Vai arī nospiediet pogu **levads** un sarakstā izvēlieties saistīto ievades avotu. Lai pārtrauktu šo darbību un atkal vadītu projektoru, izmantojot tālvadības pulti, nospiediet tālvadības pults pogu **Sākums.**  Projektora tālvadības pults automātiski spēj kontrolēt ierīci, tiklīdz ir izvēlēts pievienotais HDMI avots. Tomēr ne visas pogas tiks pārsūtītas uz ierīci. Uz projektora tālvadības pulti reaģēs tikai tās ierīces, kas atbalsta CEC tālvadības funkciju.

HDMI vadība ieslēgta/izslēgta: ļauj projektoram kontrolēt HDMI ierīces.

Device auto power Off (lerīces automātiskā izslēgšana): HDMI ierīču izslēgšana ar projektoru.

Projektora automātiskā ieslēgšana: Ieslēdziet televizoru ar HDMI ierīci.

CEC ierīču saraksts: Skatiet ierīces, kas atbalsta HDMI funkciju un ir savienotas ar televizoru.

#### 7.2 Projektors

#### 7.2.1 Fokusēšana

Automātiska fokusēšana: Izvēloties šo izvēlnes elementu, projektors automātiski noregulēs objektīvu, lai nodrošinātu vislabāko attēla kvalitāti uz projicējamās virsmas.

Piezīme: Automātiskās fokusēšanas efektivitāte ir atkarīga no apkārtējās gaismas un projicējamās virsmas.

**Manuālā fokusēšana**: Izvēloties manuālo fokusēšanu, jūs varēsiet paši pielāgot objektīva fokusu atbilstoši savām vēlmēm. Manuālo regulēšanu var veikt, noklikšķinot uz pogas **OK** arī automātiskās fokusēšanas procesā, kad tiek parādīts attiecīgs paziņojums.

**Advanced:** Šeit var ieslēgt/izslēgt automātisko fokusēšanu palaišanas laikā, ko ieteicams darīt, ja ir veikta vēlamā manuālā iestatīšana. Un varat iespējot/izslēgt automātisko fokusu pēc pārvietošanas.

| Projector                | Focus                                                |
|--------------------------|------------------------------------------------------|
| Focus                    | Auto focus<br>Automatically adjust the image clarity |
| ្រ្តី Image Correction   | Manual Focus<br>Manually adjust the image clarity    |
| 8 Bluetooth Speaker Mode | Advanced                                             |
|                          |                                                      |
| Battery<br>0%            |                                                      |
|                          |                                                      |
|                          |                                                      |

## 7.2.2 Attēla korekcija

Automātiskā trapeces korekcija: Automātiski koriģē attēla izlīdzināšanu, lai nodrošinātu taisnu taisnstūra displeju.

**Manuāla trapeces korekcija:** Veiciet manuālu attēla korekciju atbilstoši savām vēlmēm. Manuālo korekciju var veikt, nospiežot pogu **OK** automātiskās trapeces korekcijas laikā.

**Tālummaiņa un nobīde:** Proporcionāli mērogo ekrāna izmēru. Ekrāna malu attiecība paliks tāda pati kā 16:9. Ja ekrāna izmērs ir mazāks par 100%, tad ir pieejama projicētā attēla novietojuma maiņa.

Atiestatīt noklusējuma attēlu: Atiestatīt visus attēla pielāgojumus un veikt automātisko trapeces korekciju.

**Advanced (Paplašinātie):** Šeit var ieslēgt/izslēgt automātisko trapeces korekciju palaišanas laikā, ko ieteicams izmantot, ja ir veikta vēlamā manuālā iestatīšana. Un varat iespējot/izslēgt automātisko trapeces izlīdzināšanas korekciju pēc pārvietošanas.

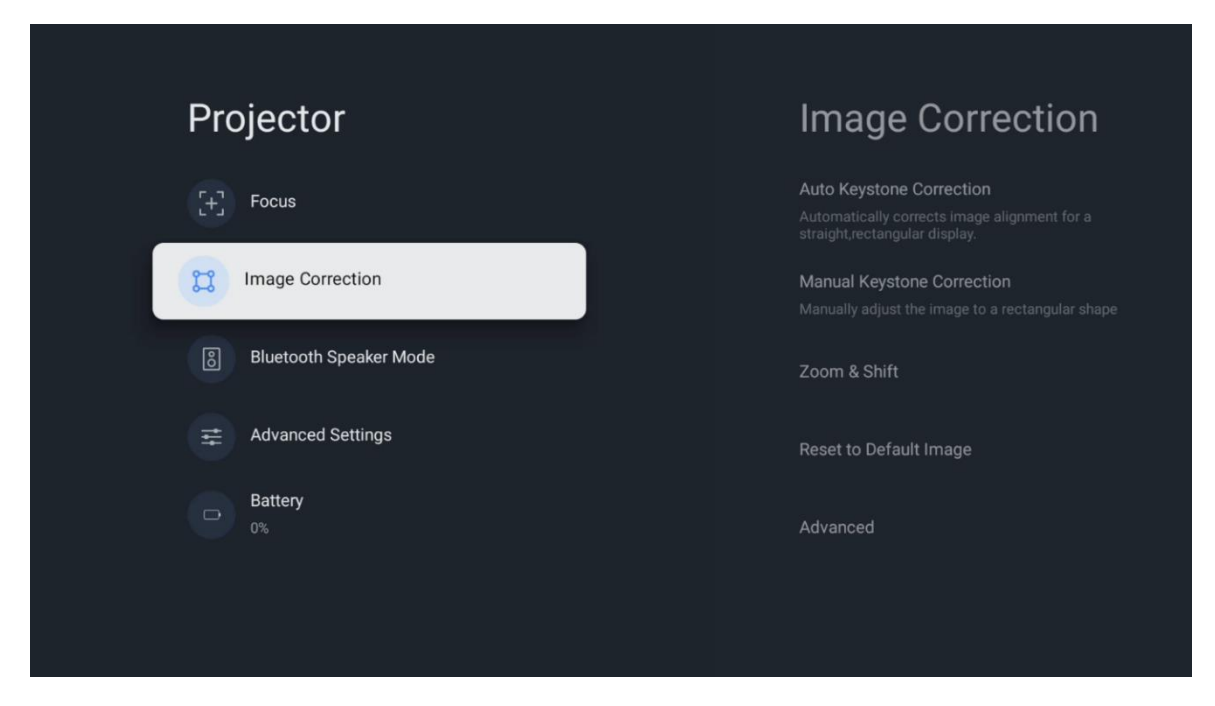

#### 7.2.3 Bluetooth skaļruņa režīms

Kad ir izvēlēts Bluetooth skaļruņa režīms, tiks parādīts ekrāns ar norādījumiem un ierīces nosaukumu. Dodieties uz Bluetooth iestatījumiem ierīcē, kuru vēlaties savienot ar projektoru.

Kad ierīce ir savienota ar Thomson PG35B Bluetooth skaļruņa režīmā, kā apstiprinājumu ir jādzird "Bluetooth savienojums veiksmīgs". Pēc tam varat izmantot projektoru kā skaļruni mūzikas klausīšanai.

Lai izietu no Bluetooth skaļruņa režīma, nospiediet un 2 sekundes turiet nospiestu **atpakaļ** pogu uz projektora tālvadības pults. Pēc tam projektoram jāatgriežas Google TV režīmā.

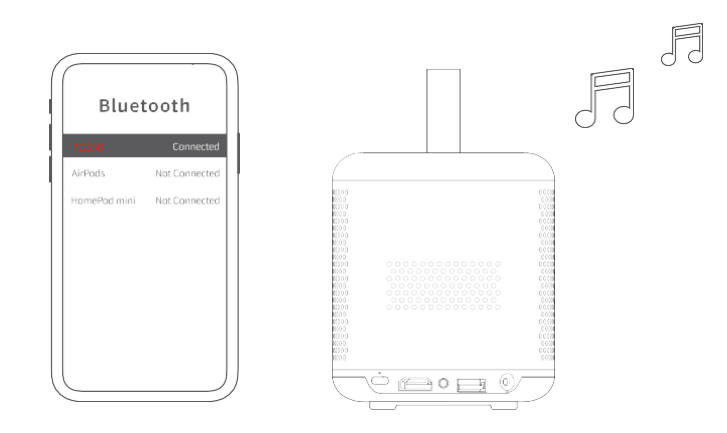

#### 7.2.4 Paplašinātie iestatījumi

**Projekcijas režīms:** Izvēlieties projicēšanas režīmu, kas ietekmē projicēšanas ekrāna redzamību atkarībā no projektora novietojuma un uzstādīšanas.

**Tālvadības pults:** Tālvadības pults tālvadības pults programmatūras versija un akumulatora uzlādes līmenis tiek parādīti šeit.

**Sensora kalibrēšana:** Automātiski kalibrē Thomson PG35B sensoru, lai uz projicējamās virsmas tiktu parādīta vislabākā iespējamā kvalitāte.

| Projector              | Advanced Settings                                                                                                    |
|------------------------|----------------------------------------------------------------------------------------------------|
| [+] Focus              | Smart Eye Protection<br>Automatically dim the screen when the<br>presence of a person is detected near the<br>camera to reduce eve strain |
| Correction             | Projection Mode<br>Front                                                                                                    |
| Bluetooth Speaker Mode | Remote Control                                                                                                    |
| Advanced Settings      |                                                                                                    |
| Battery<br>0%          |                                                                                                    |
|                        |                                                                                                    |

## 7.2.5 Akumulators

Thomson PG35B projektora akumulatora līmeņa indikators.

| Pro | ojector                |  |  |
|-----|------------------------|--|--|
| [+] | Focus                  |  |  |
| a   | Image Correction       |  |  |
| 8   | Bluetooth Speaker Mode |  |  |
| Ħ   | Advanced Settings      |  |  |
|     | Battery<br>0%          |  |  |
|     |                        |  |  |
|     |                        |  |  |

## 7.3 Displejs un skaņa

Pielāgojiet attēla, ekrāna, skaņas un audio izvades iestatījumus.

| Settings               | Display and sound |
|------------------------|-------------------|
| GENERAL SETTINGS       | Picture           |
| External Inputs        |                   |
| Projector              | Sound             |
| Picture, screen, sound | Audio output      |
| Streamview             |                   |
| Accounts and sign-in   |                   |
| Privacy                |                   |

## 7.3.1 Attēls

**Spilgtums:** Izvēlēties spilgtuma režīmu starp Standard, ECO, Custom un Auto. Ņemiet vērā, ka ECO režīmā projektors patērē vismazāk akumulatora enerģijas. Mēs iesakām izmantot režīmu Auto, kas pielāgo spilgtumu atbilstoši apkārtējam apgaismojumam.

**Attēla režīms:** Izvēlieties no standarta, spilgta, filmu un spēļu režīma iestatījumiem. Varat arī izvēlēties Custom un pielāgot attēla kvalitāti atbilstoši savām vēlmēm. Mēs iesakām pieredzējušiem lietotājiem izmantot pielāgotus iestatījumus.

**Spēļu režīms:** Pielāgojiet attēla kvalitāti un projekcijas reakciju, lai nodrošinātu vislabāko spēļu pieredzi. Šī funkcija ir pieejama tikai tad, ja HDMI ievade ir pievienota un aktīva.

Atiestatīt noklusējuma iestatījumus: Atjauno visus attēla iestatījumus uz noklusējuma vērtībām.

| Picture      |   |       |            | ٩          | Google TV   |
|--------------|---|-------|------------|------------|-------------|
| Brightness   |   | lore  |            |            |             |
| PICTURE MODE |   |       |            |            |             |
| Standard     | ٢ |       | Comedy     | Crime      | Documentary |
| Vivid        | 0 |       |            |            |             |
| Movie        | 0 | ntasy | Game Shows | Historical |             |
| Game         | 0 |       | Romance    |            |             |
| Custom       | 0 |       |            |            |             |

#### 7.3.2 Skaņa

Skaņas režīms: Izvēlieties no standarta, filmu, mūzikas un sporta skaņas iestatījumiem.

**Sistēmas skaņas:** leslēgt/izslēgt sistēmas skaņas, tostarp pārlūkojot izvēlni vai saņemot paziņojumus.

**Ekspertu iestatījumi:** Izmantojot automātisko skaļuma kontroli, varat iestatīt projektoru automātiski izlīdzināt pēkšņas skaļuma atšķirības, piemēram, kas notiek reklāmu sākumā vai lietojumprogrammu pārslēgšanas laikā. Izvēlieties šo opciju un nospiediet pogu **OK**, lai to ieslēgtu vai izslēgtu.

| Sound         |   |         |            |            | Google TV   |
|---------------|---|---------|------------|------------|-------------|
|               |   | iore    |            |            |             |
| Standard      | ۲ |         |            |            |             |
| Movie         | 0 |         | Comedy     | Crime      | Documentary |
| Music         | 0 |         |            |            |             |
| Sport         | 0 | ntasy   | Game Shows | Historical |             |
|               |   | lity TV |            |            |             |
| System sounds | • |         |            |            |             |
|               |   |         |            |            |             |

#### 7.3.3 Audio izvade

**Digitālā izeja:** lestatiet digitālās skaņas izejas preferences. Ir pieejamas opcijas Auto, Bypass, PCM, Dolby Digital Plus un Dolby Digital. Izceliet vēlamo opciju un nospiediet taustiņu **OK**, lai iestatītu.

Digitālās izejas aizkave: Šeit varat iestatīt SPDIF aiztures aiztures vērtību.

| Audio output              |       |            | ٩          | Google TV   |
|---------------------------|-------|------------|------------|-------------|
| Digital output<br>Auto    | iore  |            |            |             |
| Digital output delay<br>0 |       |            |            |             |
|                           |       | Comedy     |            | Documentary |
|                           | ntasy | Game Shows | Historical |             |
|                           |       | Romance    |            |             |
|                           |       |            |            |             |

#### 7.4 Tīkls un internets

Izmantojot šīs izvēlnes opcijas, varat konfigurēt televizora tīkla iestatījumus.

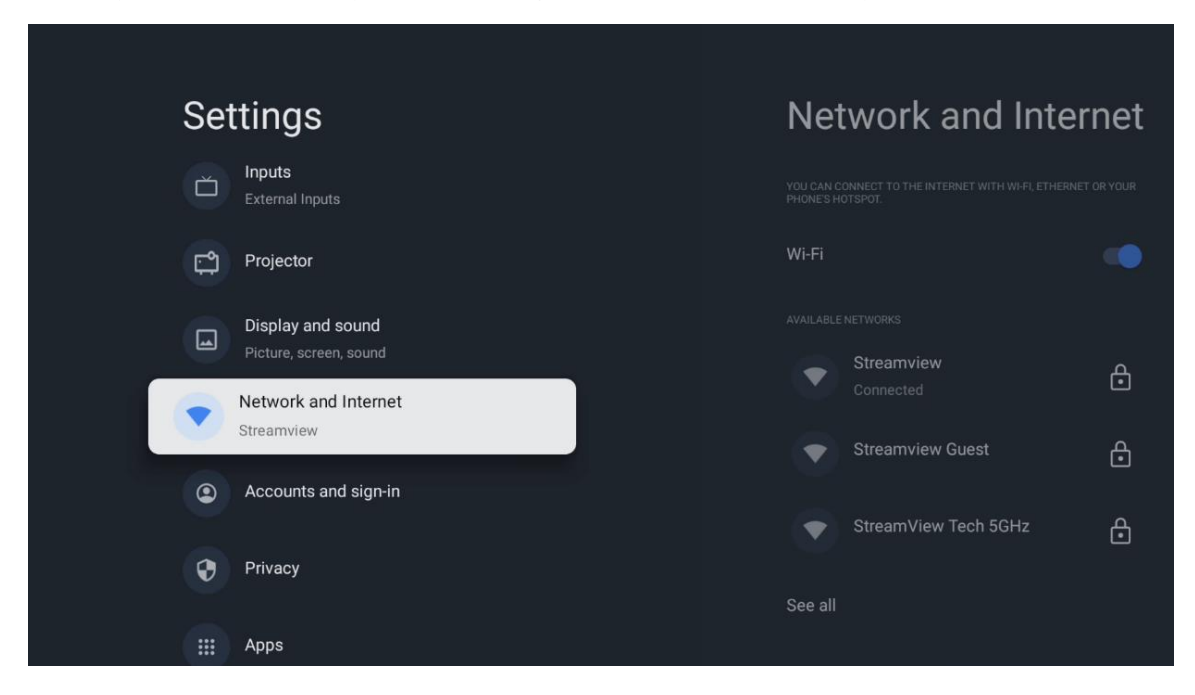

#### 7.4.1 Wi-Fi ieslēgšana/izslēgšana

leslēdziet vai izslēdziet bezvadu LAN (WLAN) funkciju.

#### 7.4.2 Pieejamo tīklu izvēle

Kad Wi-Fi funkcija ir ieslēgta, tiks parādīts pieejamo bezvadu tīklu saraksts. Atlasiet See all (Skatīt visus) un nospiediet **OK**, lai redzētu visus tīklus. Izvēlieties vienu no tiem un nospiediet **OK**, lai izveidotu savienojumu. Ja tīkls ir aizsargāts ar paroli, var tikt pieprasīts ievadīt paroli, lai izveidotu savienojumu ar izvēlēto tīklu.

#### 7.4.3 Citas opcijas

Pievienot jaunu tīklu: Pievienot tīklus ar slēpto SSID.

**Datu taupīšana:** Automātiski pielāgo video kvalitāti, lai izmantotu mazāk mobilo datu. Tā pārraudzīs un ierobežos tīkla datplūsmu.

**Datu izmantošana un brīdinājumi:** Rāda dienā izmantoto datu apjomu un ļauj iestatīt datu brīdinājumus.

**Vienmēr pieejama skenēšana:** Varat ļaut atrašanās vietas pakalpojumam un citām lietotnēm skenēt tīklus pat tad, ja Wi-Fi funkcija ir izslēgta. Nospiediet OK, lai to ieslēgtu vai izslēgtu.

#### 7.4.4 Ethernet

**Savienots / Nav savienots:** Tiek parādīts interneta savienojuma stāvoklis, izmantojot Ethernet, IP un MAC adreses.

**Proxy iestatījumi:** Iestatiet HTTP proxy pārlūkprogrammai manuāli. Šo starpniekserveri nedrīkst izmantot citas lietotnes.

IP iestatījumi: Konfigurējiet televizora IP iestatījumus.

#### 7.4.5 Citi

**Tīkla konfidencialitātes politika:** Izlasiet tīkla konfidencialitātes politiku un pieņemiet vai noraidiet to.

#### Wake configs:

Ieslēdziet un izslēdziet Wake on WLAN funkciju. Šī funkcija ļauj ieslēgt vai pamodināt televizoru, izmantojot bezvadu tīklu.

WoL: Ieslēdziet un izslēdziet Wake on LAN funkciju. Šī funkcija ļauj ieslēgt vai modināt televizoru, izmantojot tīklu.

#### 7.5 Konti un pierakstīšanās

**Google TV konts:** Šī opcija būs pieejama, ja esat pierakstījies savā Google kontā. Varat bloķēt konta preferences, konfigurēt datu sinhronizēšanas preferences, pārvaldīt maksājumus un pirkumus, pielāgot Google Assistant iestatījumus, iespējot tikai lietotņu režīmu un noņemt kontu no televizora.

Pievienot kontu: Pievienojiet jaunu kontu, pierakstoties tajā.

Pievienot bērnu: Pievienojiet bērnam piemērotu kontu ar vecāku aizsardzību.

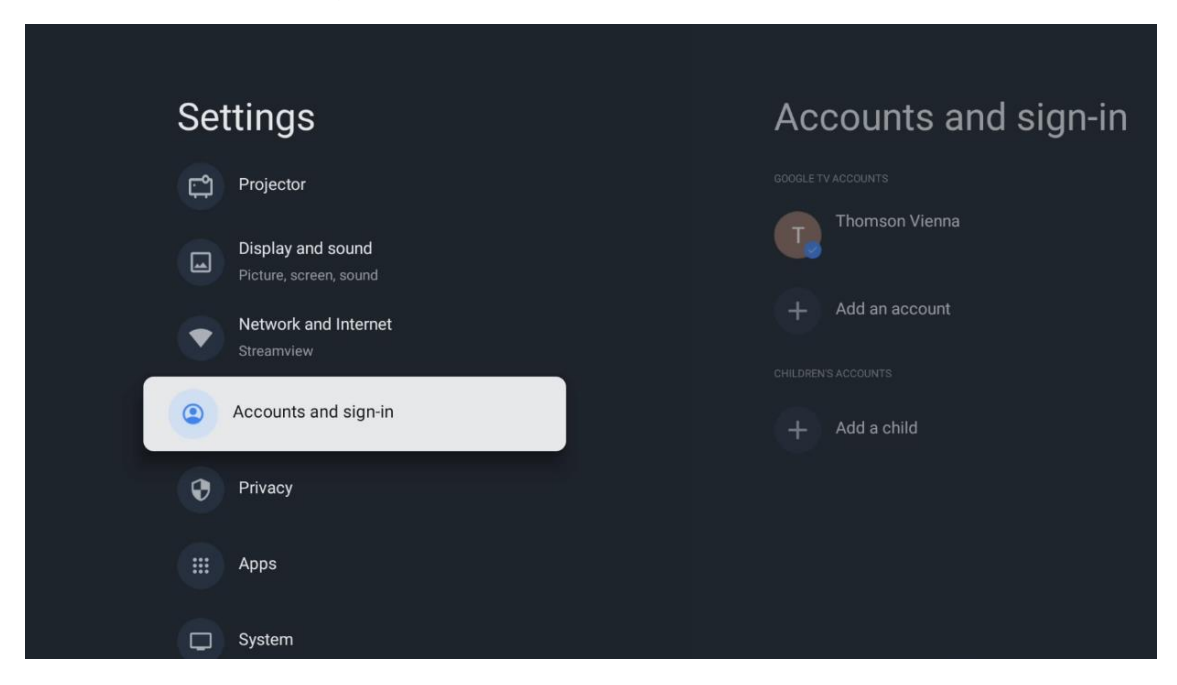

#### 7.6 Konfidencialitāte

Mainiet un pielāgojiet konfidencialitātes iestatījumus un lietotnes atļaujas.

| Settings                                    | Privacy               |
|---------------------------------------------|-----------------------|
| Display and sound<br>Picture, screen, sound |                       |
| Network and Internet<br>Streamview          | Location              |
| Accounts and sign-in                        | Usage & diagnostics   |
| Privacy                                     | Ads                   |
| III Apps                                    |                       |
|                                             | Google Assistant      |
| C System                                    | Payment and purchases |
| T Accessibility                             |                       |

#### lerīces iestatījumi:

- **Atrašanās vieta:** Atlasiet, vai Google drīkst vākt atrašanās vietas datus atbilstoši jūsu Wi-Fi. Ir svarīgi, lai jūs norādītu Google savu atrašanās vietu, jo daudzu programmu instalēšana ir atkarīga no ģeogrāfiskās atrašanās vietas. Dažu straumēšanas lietojumprogrammu instalēšana ir iespējama tikai saskaņā ar Ģeolokalizācijas noteikumiem.

- Lietošana un diagnostika: Automātiski nosūtiet diagnostikas informāciju uz Google.

- **Reklāmas:** Atlasiet, vai Google drīkst vākt lietošanas un diagnostikas datus un reklamēt jums personalizētas reklāmas.

#### Konta iestatījumi:

- **Google palīgs**: izvēlieties savu aktīvo kontu, skatiet atļaujas, izvēlieties, kuras lietojumprogrammas jāiekļauj meklēšanas rezultātos, aktivizējiet drošas meklēšanas filtru un skatiet atvērtā pirmkoda licences.

- Maksājumi un pirkumi: Google maksājumu un pirkumu iestatījumu iestatīšana.

#### Programmu iestatījumi:

- **Īpaša piekļuve lietotnei:** Atlasiet, kurām lietotnēm var piekļūt jūsu informācijai un kurām ir īpaša piekļuve.

- **Drošība un ierobežojumi:** Varat izmantot šīs izvēlnes opcijas, lai atļautu vai ierobežotu lietotņu instalēšanu no citiem avotiem, kas nav Google Play veikals. Iestatiet opcijas tā, lai

projektors neļautu vai brīdinātu par tādu programmu instalēšanu, kas varētu radīt nopietnas problēmas.

#### 7.6 Lietotnes

Izmantojiet šīs izvēlnes opcijas, lai pārvaldītu projektorā instalētās lietojumprogrammas.

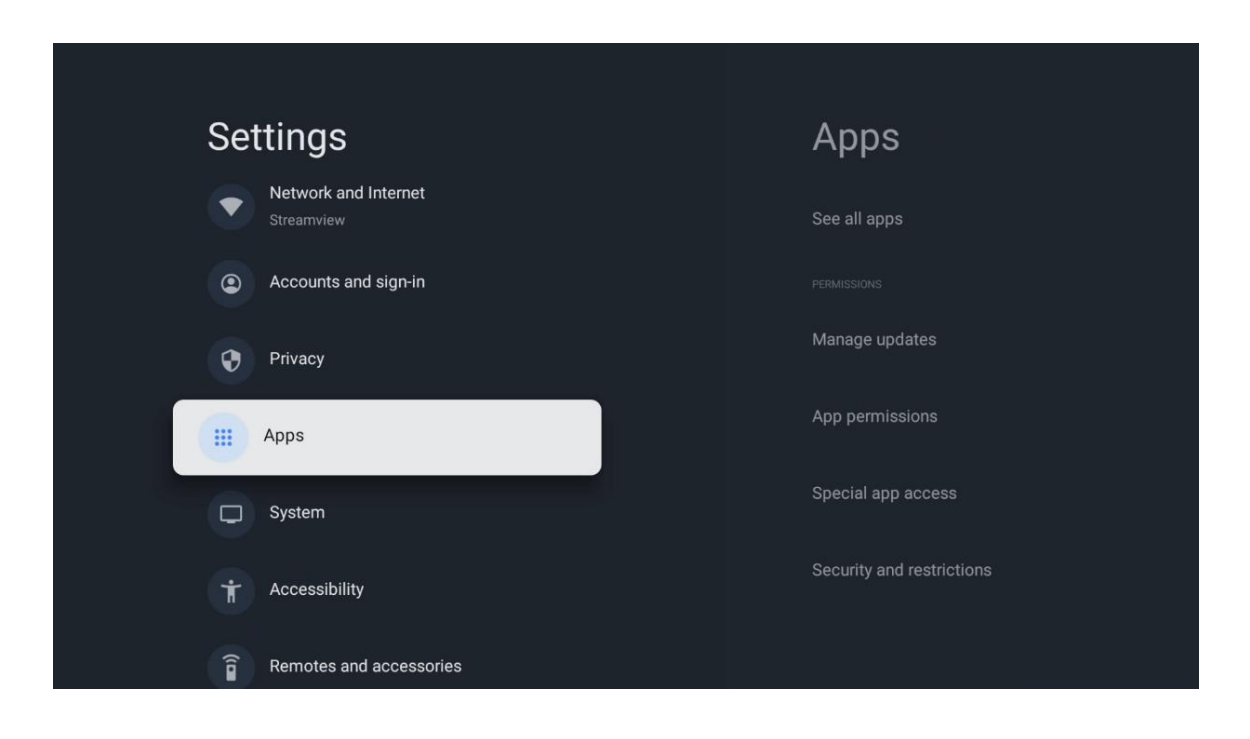

Nesen atvērtās programmas: Šeit tiek parādītas nesen atvērtās lietotnes.

**Skatīt visas programmas:** izvēlieties Skatīt visas programmas un nospiediet **OK**, lai parādītu visu Thomson PG35B instalēto programmu sarakstu. Varēsiet arī redzēt, cik daudz atmiņas vietas aizņem katra lietotne. Tur varat pārbaudīt lietotņu versijas, sākt vai piespiedu kārtā apturēt to darbību, atinstalēt lejupielādētās lietotnes, pārbaudīt atļaujas un ieslēgt vai izslēgt tās, pārvaldīt paziņojumus, dzēst datus un kešatmiņu un daudz ko citu. Vienkārši izceliet lietotni un nospiediet **OK**, lai piekļūtu pieejamajām opcijām.

Atļaujas: Pārvaldiet lietotņu atļaujas un dažas citas funkcijas.

- **Programmu atļaujas:** Programmas tiks sakārtotas pēc atļaujas tipa kategorijas. Varat iespējot/aizliegt lietotņu atļaujas no šīm kategorijām.

- Īpaša piekļuve lietotnēm: Konfigurējiet lietotnes funkcijas un īpašās atļaujas.

- **Drošība un ierobežojumi:** Izmantojot šīs izvēlnes opcijas, varat atļaut vai ierobežot lietotņu instalēšanu no citiem avotiem, kas nav Google Play veikals. Iestatiet projektoru aizliegt vai brīdināt pirms tādu lietotņu instalēšanas, kas var radīt kaitējumu.

#### 7.7 Sistēma

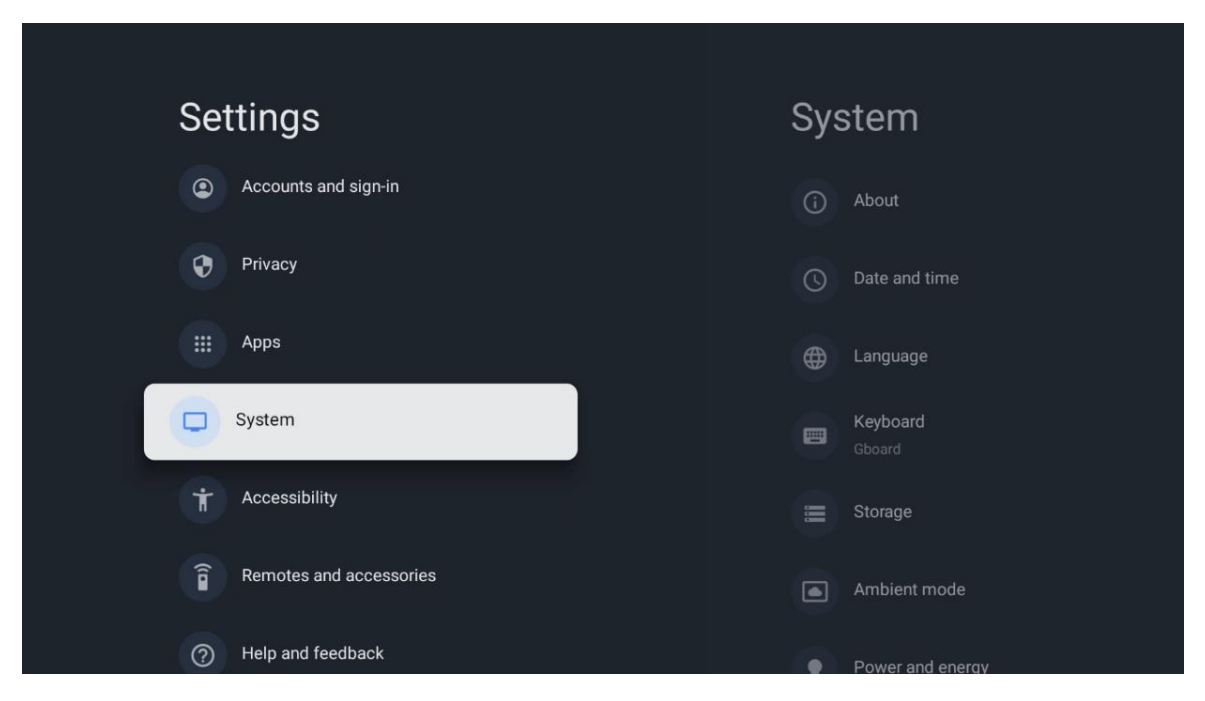

#### 7.7.1 Par

Šeit var atrast informāciju par projektora aparatūru un programmatūru, kā arī Android OS un Netflix ESN versiju.

- **Sistēmas atjauninājums:** Izvēlieties šo izvēlnes opciju un tālvadības pultī nospiediet **OK**, lai pārbaudītu, vai projektoram ir pieejams programmatūras atjauninājums.
- **Ierīces nosaukums:** izvēlieties šo izvēlnes opciju un tālvadības pultī nospiediet **OK**, lai mainītu nosaukumu vai piešķirtu pielāgotu nosaukumu savam projektoram. Tas ir svarīgi, jo projektoram ir jābūt pareizi identificētam tīklā vai veicot Google Cast funkciju.
- Atiestatīt: Izvēlieties šo izvēlnes opciju, lai atjaunotu projektora rūpnīcas iestatījumus un atkārtoti instalētu projektoru.
- **Statuss:** Šajā izvēlnē ir pieejama projektora aparatūras informācija, piemēram, IP adrese, MAC adrese, Bluetooth adrese, sērijas numurs un darbības laiks.
- Juridiskā informācija: Šajā izvēlnē atradīsiet projektora juridisko informāciju.
- Modelis: Šajā izvēlnē tiek parādīts projektora modelis.
- Android TV OS versija: Tiek parādīts, kāda OS versija ir instalēta projektorā.
- Android TV OS drošības ielāpu līmenis: Rāda projektorā instalētā drošības labojuma datumu.

| About                                                   |
|---------------------------------------------------------|
| System update                                           |
| Device name<br>Thomson Sirius PG55B                     |
| Reset                                                   |
| Status<br>Network, serial numbers and other information |
| Legal information                                       |
| Model<br>Thomson Sirius PG55B                           |
| Android TV OS version                                   |

## 7.7.2 Datums un laiks

lestatiet projektora datumu un laiku. Šos datus var atjaunināt automātiski, izmantojot tīklu. Iestatiet tos atbilstoši savai videi un preferencēm. Deaktivizējiet opciju Automātiskais datums un laiks, ja vēlaties mainīt datumu vai laiku manuāli. Pēc tam iestatiet datuma, laika, laika zonas un stundu formāta opcijas.

| Date and time                                           | Automatic date &          |
|---------------------------------------------------------|---------------------------|
| Automatic date & time                                   | ume                       |
| Use network-provided time                               | Use network-provided time |
| Set date<br>16 June 2025                                | ⊖ off                     |
| Set time<br>16:34                                       |                           |
| Set time zone<br>GMT+02:00 Central European Summer Time |                           |
| Use 24-hour format                                      |                           |
|                                                         |                           |
|                                                         |                           |

#### 7.7.3 Valoda

lestatiet projektora izvēlnes valodu.

| System           | Language                 |
|------------------|--------------------------|
| (i) About        | C English (Australia)    |
| O Date and time  | C English (Canada)       |
| Canguage         | C English (India)        |
| Gboard Gboard    | English (United Kingdom) |
| E Storage        | English (United States)  |
| Ambient mode     | 🔵 Español (España)       |
| Power and energy | Español (Estados Unidos) |

#### 7.7.4 Tastatūra

Izvēlieties virtuālās tastatūras veidu un pārvaldiet tastatūras iestatījumus.

| Keyboard                   | Current keyboard |
|----------------------------|------------------|
| Current keyboard<br>Gboard | Gboard           |
| Gboard Settings            |                  |
| Manage keyboards           |                  |
|                            |                  |
|                            |                  |
|                            |                  |
|                            |                  |

## 7.7.5 Uzglabāšana

Šeit tiek parādīts projektora un pievienoto ierīču, ja tādas ir, kopējās atmiņas vietas statuss. Lai skatītu detalizētu informāciju par izmantošanu, izceliet Iekšējās atmiņas nodalījumu vai Ārējās atmiņas pievienoto ierīci un nospiediet **OK**. Tiek parādītas arī pievienoto atmiņas ierīču izmešanas un formatēšanas opcijas.

| <b>Storage</b>                                | Internal shared<br>storage |
|-----------------------------------------------|----------------------------|
| Internal shared storage<br>Total space: 24 GB | Apps<br>809 MB             |
| Free up storage                               | Photos and videos<br>0 B   |
|                                               | Audio<br>0 B               |
|                                               | Downloads<br>0 B           |
|                                               | Cached data<br>27 MB       |
|                                               | Misc.<br>283 kB            |

## 7.7.6 Apkārtējais režīms

Thomson PG35B projektora Thomson PG35B apkārtējās vides režīms ir funkcija, kas prožektora ekrānu pārveido par digitālo fotorāmīti vai virtuālo mākslas darbu displeju, kad tas netiek izmantots. Šo režīmu var manuāli iedarbināt šajā izvēlnes sadaļā.

- Kanāli: Izvēlieties fotogrāfiju vai attēlu avotu, kas tiks rādīts apkārtējās vides režīmā.
- Vairāk iestatījumu:
  - Varat izvēlēties rādīt laikapstākļus C vai F. Varat izvēlēties rādīt abas grādu sistēmas vai vispār paslēpt grādus.
  - o Rādīt vai slēpt laiku.
  - o Pielāgojiet personīgo fotoattēlu un Google Photos iestatījumus.
  - Pielāgojiet diapozitīvu demonstrēšanas ātrumu.

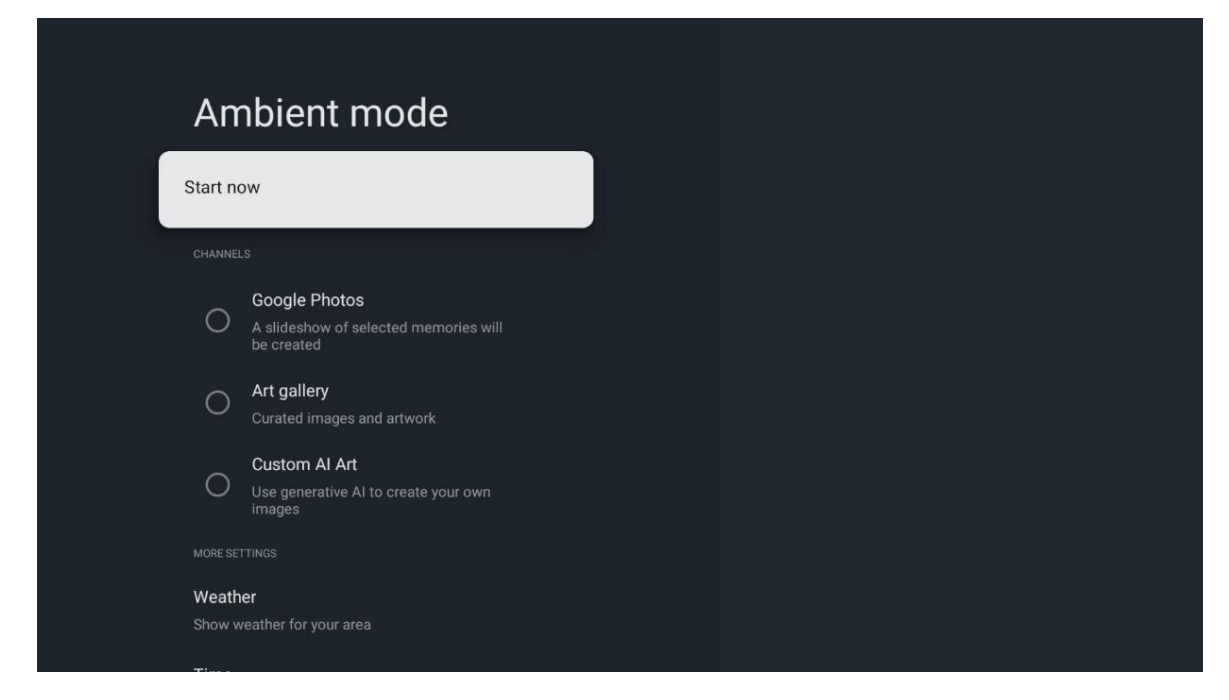

## 7.7.7 Jauda un enerģija

**Uzvedība ieslēgšanas režīmā**: Izvēlieties, vai pēc projektora ieslēgšanas vēlaties redzēt Google TV sākuma ekrānu vai pēdējo izmantoto ievades avotu.

Jauda un enerģija: Noregulējiet neaktivitātes laiku, pēc kura projektors automātiski izslēdzas.

Jauda:

- **Miega laiks:** Laiks: iestatiet laiku, pēc kura projektors automātiski izslēdzas un pāriet gaidīšanas režīmā.
- Attēla izslēgšana: Atlasiet šo opciju un nospiediet OK, lai izslēgtu ekrānu. Nospiediet jebkuru tālvadības pults vai projektora pogu, lai atkal ieslēgtu ekrānu. Kamēr projicētais ekrāns ir izslēgts, ar tālvadības pults palīdzību joprojām varat veikt pamatdarbības, piemēram, skaļuma pārslēgšanu +/-, izslēgšanu un gaidīšanas režīmu. Šīs funkcijas darbojas neatkarīgi no projektora ieslēgšanas/izslēgšanas darbības.
- Izslēgšanas taimeris: iestatiet laiku, pēc kura projektors automātiski izslēdzas.
- **Automātisks miega režīms:** lestatiet, pēc cik ilga bezdarbības perioda projektoram automātiski jāpārslēdzas gaidīšanas režīmā.

#### Taimeris:

- Ieslēgšanas laika veids: lestatiet, lai projektors ieslēgtos pats. lestatiet šo opciju kā On (leslēgts) vai Once (Vienreiz), lai varētu iestatīt ieslēgšanās taimeri, iestatiet kā Off (Izslēgts), lai atspējotu. Ja iestatīts kā Once, projektors ieslēgsies tikai vienu reizi laikā, kas noteikts funkcijā Auto Power On Time.
- **Automātiskās ieslēgšanas laiks:** lespējams, ja ir iespējota funkcija Power On Time Type (leslēgšanas laika tips). Izmantojot virziena pogas, iestatiet vēlamo laiku, kad projektors izslēdzas gaidīšanas režīmā, un nospiediet **OK**, lai saglabātu iestatīto laiku.
- **Izslēgšanās laika tips:** lestatiet, lai projektors izslēgtos pats. lestatiet šo opciju kā On (leslēgts) vai Once (Vienreiz), lai varētu iestatīt izslēgšanās taimeri, iestatiet kā Off (Izslēgts), lai izslēgtu. Ja iestatīts kā Once, projektors izslēgsies tikai vienu reizi laikā, kas

noteikts funkcijā Auto Power Off Time (Automātiskās izslēgšanās laiks).

• **Automātiskās izslēgšanās laiks:** lespējams, ja ir iespējota funkcija Power Off Time Type (Izslēgšanas laika tips). Izmantojot virziena pogas, iestatiet vēlamo laiku, kad projektoram jāpāriet gaidīšanas režīmā, un nospiediet **OK**, lai saglabātu iestatīto laiku.

| Power and energy   | Power-on behaviour    |
|--------------------|-----------------------|
| Power-on behaviour | Google TV home screen |
| Power and energy   | C Last used input     |
| U Power            |                       |
| () Timer           |                       |
|                    |                       |
|                    |                       |
|                    |                       |

#### 7.7.8. ledarbināt

Ja no mobilās ierīces, kas atrodas tajā pašā tīklā, kurā atrodas jūsu Thomson PG35B, tiek palaista Google Cast funkcija, jūsu projektors tiks atpazīts kā Google Cast ierīce un ļaus Google palīgam un citiem pakalpojumiem pamodināt projektoru un reaģēt uz pievienotajām Google Cast ierīcēm. No mobilajām ierīcēm uz projektoru būs iespējams straumēt saturu vai vietējo multivides saturu.

Izvēlieties savu izvēli attiecībā uz Google Cast pieejamību. Jums ir trīs iespējas:

**Vienmēr** - projektors vienmēr būs redzams citām ierīcēm, kas atbalsta šo funkciju (pat tad, ja tas ir gaidīšanas režīmā un ekrāns ir izslēgts).

Kamēr atskaņo - projektors būs redzams tikai tad, kad tiks izmantota funkcija Google Cast.

Nekad - projektors nebūs redzams citām ierīcēm.

| Cast                                                                                                    |
|----------------------------------------------------------------------------------------------------|
| REMOTE CONTROL NOTIFICATION                                                                                                    |
| Let others control your cast media<br>Show a notification on all Android devices connected<br>to your Wi-Fi and let them control media casting to this<br>device |
| O Always                                                                                                    |
| While casting                                                                                                    |
| O Never                                                                                                    |
|                                                                                                    |
| Serial number<br>TQEp8RqIcORB3Rd5uSZW                                                                                                    |

## 7.7.9 Google

Pārbaudiet, vai ir pieejami sistēmas pakalpojumu atjauninājumi.

#### 7.7.10 Sistēmas skaņas

Aktivizējiet vai deaktivizējiet sistēmas skaņas.

#### 7.7.11 Restartēt

Restartējiet projektoru.

#### 7.8 Pieejamība

leslēdziet/izslēdziet titrus, pielāgojiet to valodu un teksta lielumu un izvēlieties titru stilu. Ieslēdziet vai izslēdziet augsta kontrasta tekstu.

leslēgt vai izslēgt Google teksta pārveidošanas uz runu funkciju. Šī funkcija automātiski ierunā ekrānā parādīto tekstu. Tā ir noderīga funkcija cilvēkiem ar redzes problēmām. Šajā izvēlnes sadaļā varat pielāgot teksta uz runu iestatījumus, piemēram, runas ātrumu un noklusējuma valodu.

| Settings                | Accessibility              |
|-------------------------|----------------------------|
| Privacy                 | screen readers<br>TalkBack |
| Apps                    | Off Text to speech         |
| Accessibility           | INTERACTION CONTROLS       |
| Remotes and accessories | Switch Access              |
| Help and feedback       | AUDIO & ON-SCREEN TEXT     |

#### 7.9 Tālruņi un piederumi

Savienojiet Bluetooth ierīces, piemēram, skaņu paneli, austiņas, Bluetooth skaļruņus, peli un tastatūru vai spēļu kontrolieri ar Thomson PG35B.

- lestatiet ierīci, kuru vēlaties savienot, savienošanas režīmā.
- Izvēlieties izvēlnes opciju Pair accessory (savienot ar piederumiem) un nospiediet tālvadības pults pogu **OK**, lai sāktu Bluetooth ierīču meklēšanu savienošanas režīmā.
- Pieejamās ierīces tiks atpazītas un parādītas sarakstā.
- Sarakstā izvēlieties vēlamo ierīci un nospiediet taustiņu **OK**, lai sāktu savienošanas procesu ar projektoru.
- Kad savienošanas process ir pabeigts, Bluetooth pieslēgtās ierīces tiks uzskaitītas piederumu sadaļā.

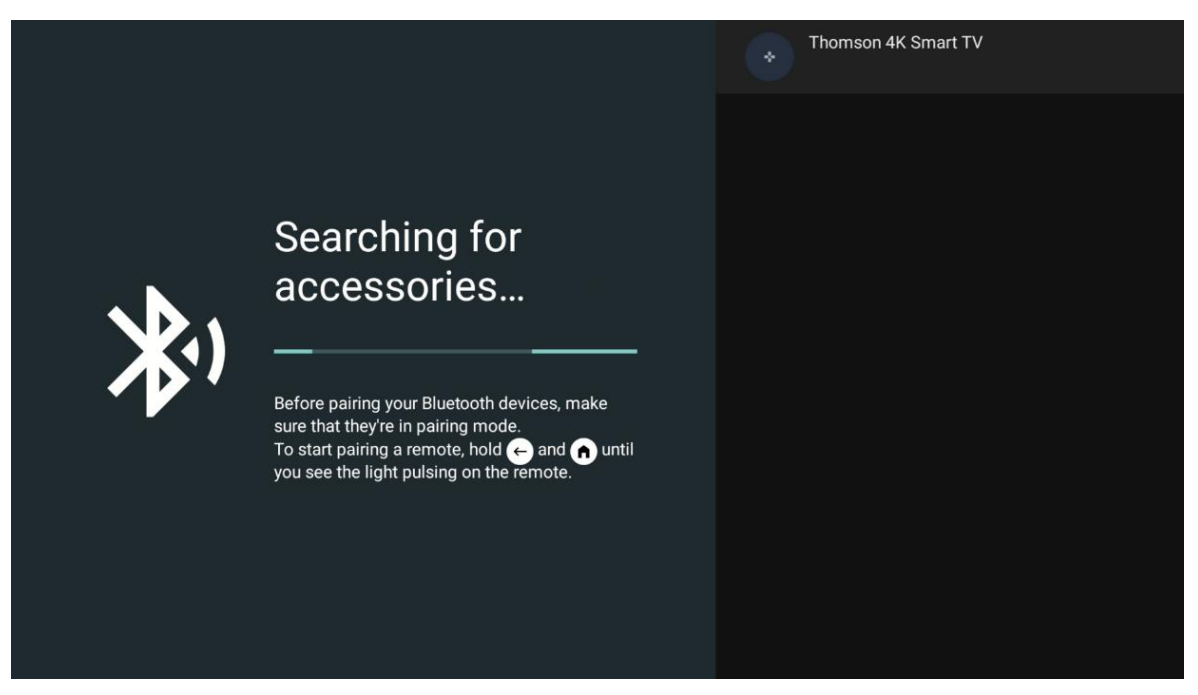

## 8. Multivides atskaņošana (MMP)

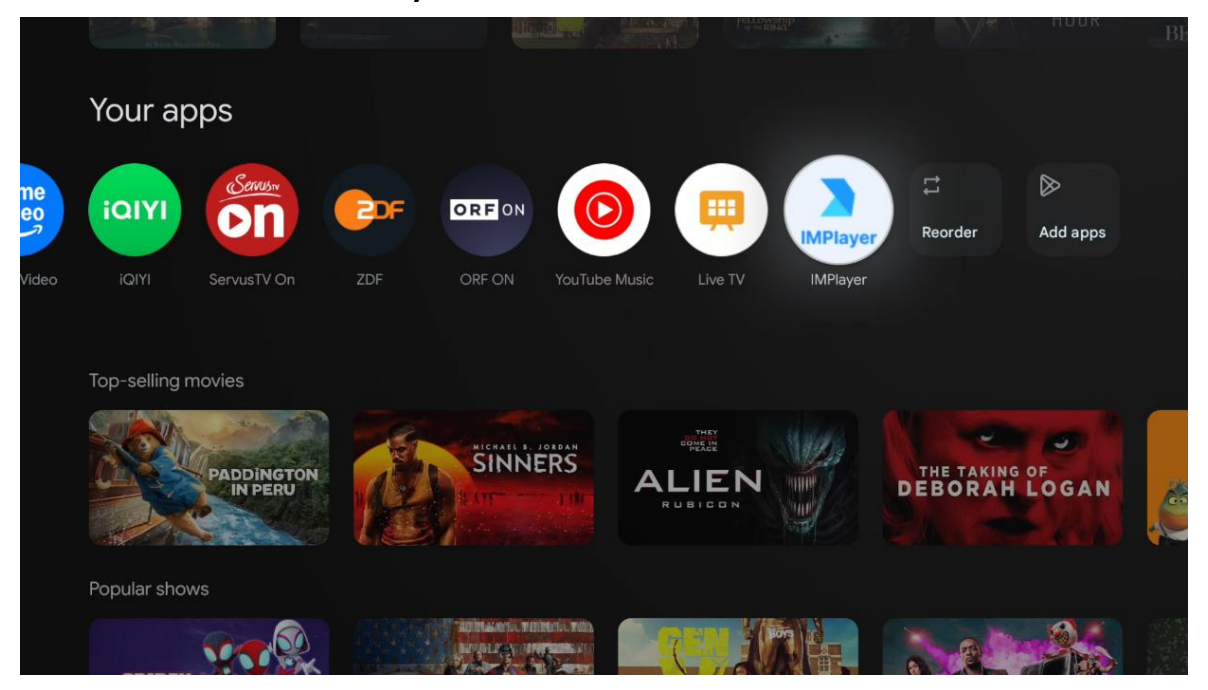

#### Ārējo USB atmiņas ierīču darbināšana

Pievienojiet ārējo USB atmiņas ierīci (USB zibatmiņas disku vai ārējo cieto disku) Thomson PG35B projektora USB-A pieslēgvietai.

Kad USB atmiņas ierīce ir pievienota, nospiediet pogu, lai parādītu opcijas. Varat atskaņot atmiņas ierīcē saglabāto multivides saturu vai paplašināt Thomson PG35B projektora iekšējās atmiņas ietilpību.

#### Multivides failu atskaņošana no ārējās atmiņas ierīces

Lejupielādējiet multivides atskaņotāja programmu. Palaidiet instalēto lietojumprogrammu un izvēlieties failu, kuru vēlaties atskaņot.

#### Paplašiniet Thomson PG35B projektora iekšējās atmiņas ietilpību:

Pēc USB atmiņas ierīces pievienošanas nospiediet tālvadības pults pogu Sākums>>>lzvēlieties ikonu lestatījumi>>>lzvēlieties atbilstošo USB zibatmiņas ierīces paziņojumu [lzvēlēties iestatīšanai]>>lzvēlieties opciju "lestatīt kā atmiņas ierīci" un izpildiet ekrānā redzamos norādījumus.

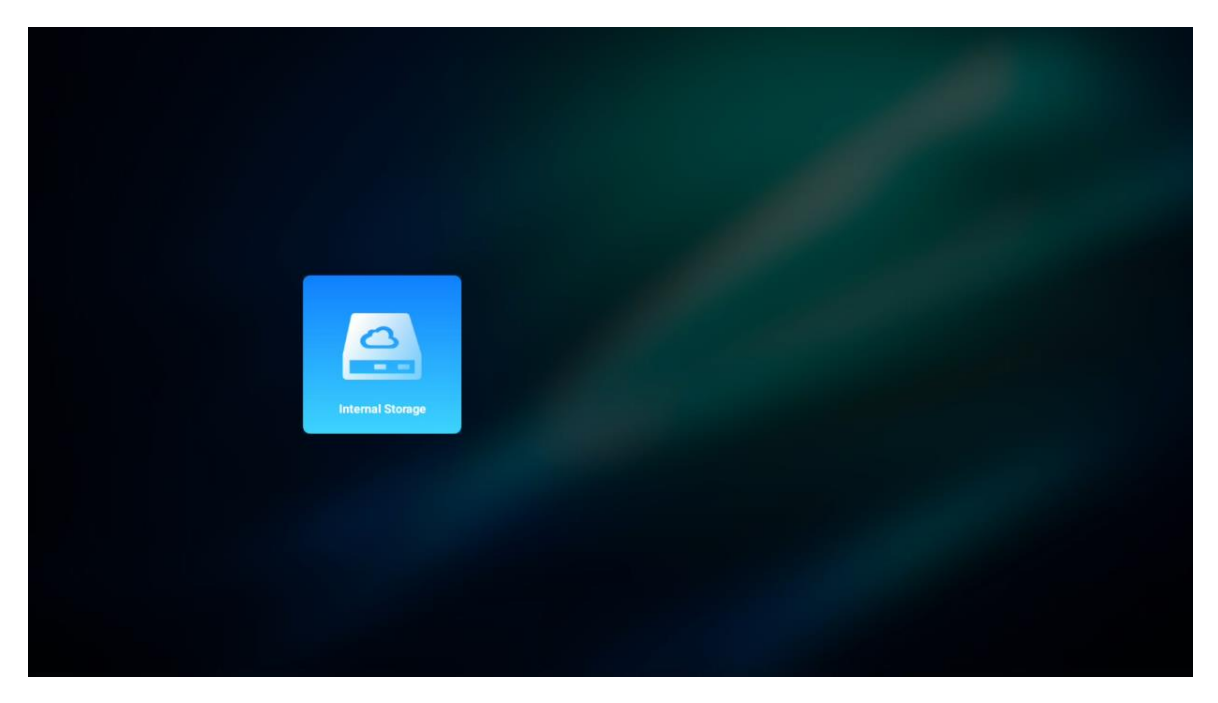

To pašu procedūru var veikt arī, izmantojot izvēlni lestatījumi. Iestatījumi / Sistēma / Atmiņa / Datu nesējs / Dzēst un formatēt kā ierīces atmiņu.

Piezīme: Savienotajai USB atmiņas ierīcei jābūt formatētai FAT32 vai exFAT formātā.

## 9. Problēmu novēršana

#### 1. Nav audio izvades

- a. Pārbaudiet, vai projektors ir izslēgts. Ja tas tā ir, vēlreiz nospiediet taustiņu [Mute], lai atceltu projektora skaņas izslēgšanu.
- b. Pārbaudiet, vai projektora interfeiss "HDMI ARC" vai Bluetooth ir savienots ar ārējo audioierīci.

#### 2. Nav attēla izejas

- a. Nospiediet [Power] pogu projektora aizmugurē. Ja projektors veiksmīgi pāriet projekcijas režīmā, ieslēgsies strāvas indikatora gaismiņa.
- b. Pārliecinieties, vai strāvas adapterim ir norādītā izejas jauda.

#### 3. Nav tīkla

- a. leejiet [Setting] (lestatījumi), izmantojot [Dash board] (Vadības panelis), un pārbaudiet interneta savienojuma statusu opcijā Network (Tīkls).
- b. Pārliecinieties, ka tīkla kabelis ir pareizi pievienots projektora saskarnei "LAN".
- c. Pārliecinieties, ka maršrutētājs ir pareizi konfigurēts.

#### 4. Neskaidrs attēls

- a. Noregulējiet projektora fokusu vai trapeces korekciju.
- b. Pārliecinieties, ka projekcijas attālums ir projektora efektīvā fokusa diapazonā.
- c. Ar pūtēju vai birstīti ar mīkstiem sariem notīriet putekļus vai netīrumus no objektīva.

#### 5. Netaisnstūra attēls

- a. Novietojiet projektoru perpendikulāri ekrānam/sienai, ja netiek izmantota trapeces korekcijas funkcija .
- b. Izmantojiet trapeces korekcijas funkciju, lai pielāgotu attēla formu.

#### 6. Automātiskās trapeces korekcijas kļūda

a. Pārliecinieties, vai ToF modulis uz projektora priekšējā stikla vāka nav bloķēts vai aizsmērēts.

b. Pārvietojiet projektoru, līdz tas ir perpendikulāri projekcijas virsmai, un mēģiniet vēlreiz.

#### 7. Autofokusa kļūme

- a. Pārliecinieties, ka ToF modulis uz projektora priekšējā stikla vāka nav bloķēts vai izsmērēts.
- b. Pārvietojiet projektoru uz priekšu un atpakaļ, līdz projektors atrodas ieteicamajā projicēšanas attālumā.

#### 8. Tālvadības pults nereaģē

- a. Pārliecinieties, ka baterijas ir pareizi uzstādītas un nav izlādējušās.
- b. Noņemiet visus šķēršļus starp projektoru un tālvadības pulti.
- c. Pārliecinieties, ka tālvadības pults ir veiksmīgi savienota ar projektoru, izmantojot Bluetooth.
- d. Pārliecinieties, ka nav nospiesta vai iesprūdusi neviena poga, un pārbaudiet, vai joprojām deg strāvas indikators. Ja jā, sazinieties ar klientu atbalsta dienestu vai vietējo servisa centru.

#### 9. Savienojiet Bluetooth ierīces

leejiet [lestatījumi], atveriet opciju [Bluetooth], lai pārbaudītu Bluetooth ierīču sarakstu, un pievienojiet ierīci.

#### 10. Projektoru nevar ieslēgt

Projektors pāriet aizsardzības režīmā, ja iekšējā baterija izlādējas. Šādā gadījumā pārliecinieties, vai projektors ir pievienots strāvas padevei, un pēc tam nospiediet un turiet ieslēgšanas pogu uz projektora vai tālvadības pults 3 sekundes, lai ieslēgtu projektoru. Citos gadījumos sazinieties ar klientu atbalsta dienestu vai vietējo servisa centru.

#### 11. Citi

Lūdzu, sazinieties ar mums, rakstot uz https://tv.mythomson.com/Support/ \* Lūdzu, izmantojiet mūsu piederumus, lai izvairītos no jebkāda riska.

## 10. Eiropas aģentūras informācija

Uzņēmums: Streamview GmbH

Adrese: Franz-Josefs-Kai 1, 1010 Vīne, Austrija, contact@streamview.com

#### 10.1. Licences

Ar nosacījumu, ka tiek veiktas izmaiņas. Nepārtrauktu pētījumu un izstrādes rezultātā var mainīties izstrādājumu tehniskās specifikācijas, dizains un izskats. Lūdzu, ņemiet vērā, ka lejupielādes ātrums ir atkarīgs no jūsu interneta savienojuma un dažas programmas var nebūt pieejamas visās valstīs. Var būt nepieciešama dalība straumēšanas pakalpojumos. Google TV ir šīs ierīces programmatūras pieredzes nosaukums un uzņēmuma Google LLC preču zīme. Google, YouTube, Google Cast un YouTube Music ir Google LLC preču zīmes. Google Assistant nav pieejams dažās valodās un valstīs. Pakalpojumu pieejamība atšķiras atkarībā no valsts un valodas. Netflix ir Netflix, Inc. reģistrēta preču zīme. Nepieciešama dalība Netflix straumēšanas pakalpojumā. Netflix ir pieejams atsevišķās valstīs. Sīkāka informācija atrodama vietnē www.netflix.com. Apple TV ir Apple Inc. preču zīme. Bluetooth® vārdiskā zīme un logotipi ir reģistrētas preču zīmes, kas pieder Bluetooth SIG, Inc., un šādas zīmes tiek izmantotas saskaņā ar licenci. Termini HDMI un HDMI High-Definition Multimedia Interface, kā arī HDMI logotips ir HDMI Licensing Administrator, Inc. preču zīmes vai reģistrētas preču zīmes ASV un citās valstīs. Dolby, Dolby Vision, Dolby Atmos, Dolby Audio un dubultās D simbols ir Dolby Laboratories

Licensing Corporation preču zīmes. Ražots saskaņā ar Dolby Laboratories licenci. Konfidenciāli nepublicēti darbi. Autortiesības © 2012-2025 Dolby Laboratories. Nepieciešams Disney+ abonements, skatīt noteikumus vietnē https://www.disneyplus.com. ©2025 Disney un ar to saistītās struktūras. ©2025 Amazon.com, Inc. vai tās saistītās struktūras. Amazon, Prime Video un visas saistītās zīmes ir Amazon.com, Inc. vai tās saistīto uzņēmumu preču zīmes. Tiek piemērota dalības maksa Amazon Prime vai Prime Video. Sīkāku informāciju skatīt primevideo.com/terms. Visi pārējie šeit minētie produkti, pakalpojumi, uzņēmumi, preču zīmes, tirdzniecības vai produktu nosaukumi un logotipi ir to attiecīgo īpašnieku īpašums. Visas tiesības aizsargātas. ©2025 StreamView GmbH, Franz-Josefs-Kai 1, 1010 Vīne, Austrija. Par šī produkta ražošanu un pārdošanu atbild StreamView GmbH. THOMSON un THOMSON logotips ir StreamView GmbH izmantotās preču zīmes - papildu informācija www.thomson-brand.com. Datu aizsardzība: Lietojumprogrammu nodrošinātāji un pakalpojumu sniedzēji var vākt un izmantot tehniskos datus un saistīto informāciju, tostarp, bet ne tikai, tehnisko informāciju par šo ierīci, sistēmas un lietojumprogrammatūru un perifērijas ierīcēm. Lietojumprogrammu nodrošinātāji un pakalpojumu sniedzēji var izmantot šādu informāciju, lai uzlabotu produktus vai nodrošinātu pakalpojumus vai tehnoloģijas, kas neidentificē jūs personīgi. Turklāt daži trešo pušu pakalpojumi, kas jau ir ierīcē vai kurus esat instalējis pēc produkta iegādes, var pieprasīt reģistrēties, izmantojot jūsu personas datus. Daži pakalpojumi var vākt personas datus pat bez papildu brīdinājumiem. StreamView nevar uzņemties atbildību par trešo personu pakalpojumu iespējamiem datu aizsardzības pārkāpumiem.

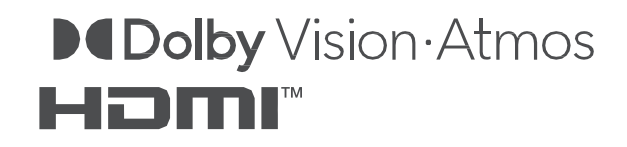